# Guía de instalación de certificado digital y DNIe

V 02

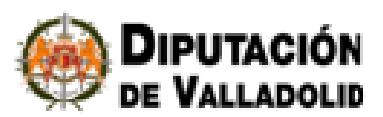

# Índice

| 1 | Intro | oducción                                                                            | 3  |
|---|-------|-------------------------------------------------------------------------------------|----|
| 2 | ċΟć   | mo incluir en Windows una Entidad de confianza?                                     | 3  |
| 3 | ζCć   | mo instalo un certificado digital en el navegador Internet Explorer?                | 12 |
| 4 | ςĊć   | mo obtengo la parte pública de mi certificado desde el navegador Internet Explorer? | 19 |
| 5 | ςČć   | mo exportar un certificado digital desde Internet Explorer?                         | 24 |
| 6 | òΟς   | mo puedo usar el DNIe con mi navegador?                                             | 31 |
| 7 | Con   | nprobar que el DNI y lector funcionan correctamente                                 | 40 |
|   | 7.1   | Lector de tarjetas inteligentes                                                     | 40 |
|   | 7.2   | DNI electrónico en Internet Explorer                                                | 44 |
|   | 7.3   | DNI electrónico en Firefox                                                          | 45 |
| 8 | Refe  | erencias                                                                            | 52 |

# 1 Introducción

En el presente manual se explica cómo poder identificar la Sede Electrónica de la Diputación de Valladolid como un sitio seguro mediante la instalación del certificado de la autoridad de certificación utilizada, cómo instalar un certificado digital en el navegador Internet Explorer, cómo exportar un certificado digital en el explorador Internet Explorer y cómo instalar un lector de tarjetas inteligentes para poder usar el DNIe con el navegador Internet Explorer.

Para obtener mayor información sobre el uso del DNIe se puede consultar la <u>página oficial del</u> <u>DNIe</u>.

# 2 ¿Cómo incluir en Windows una Entidad de confianza?

La Sede Electrónica de la Diputación de Valladolid se identifica mediante un certificado digital de la Autoridad de Certificación de la Comunidad Valenciana (ACCV-CA2). Tal vez no tenga instalados los certificados raíz necesarios en su navegador, por lo que podría aparecerle un aviso indicando que el sitio Web no es seguro. A continuación se dan instrucciones que explican los diferentes mensajes que pueden aparecer.

#### 2.1.1.1.1 Certificados Digitales

#### 1. Introducción

El objetivo de este documento es servir de ayuda a los usuarios que van a acceder a la Sede Electrónica de la Diputación de Valladolid ante la aparición de diversos mensajes derivados de la naturaleza del certificado digital que se emplea para autenticar esta Sede.

Cuando accedemos por primera vez a la sede de la Diputación, podría aparecernos el siguiente mensaje: "*Hay un problema con el certificado de seguridad de este sitio Web*".

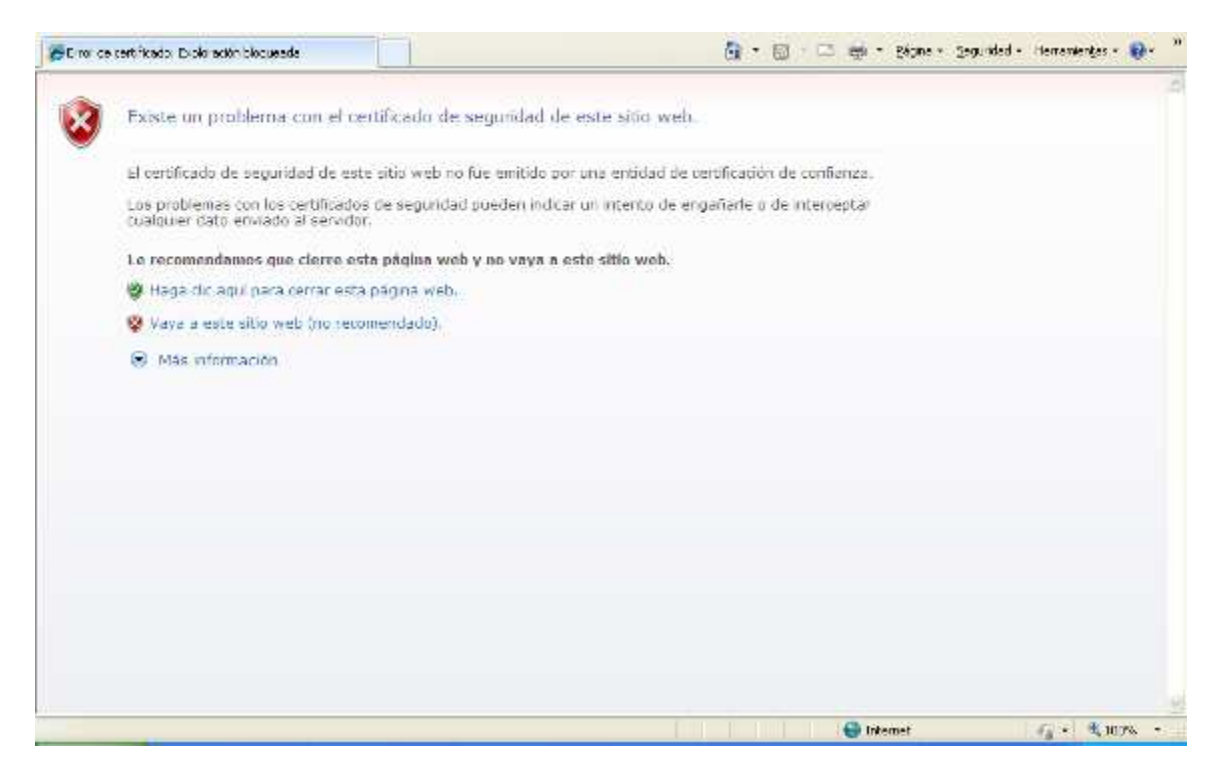

o bien, si decide utilizar la opción de "Vaya a este sitio web":

| 🖉 Sode Electrónica de la Diputación de Valladolid - Windows Internet Explorer |                                                                                                    |                   |     |
|-------------------------------------------------------------------------------|----------------------------------------------------------------------------------------------------|-------------------|-----|
| 🚱 💿 💌 🖉 👘 diputaciondevalledolid.es                                           | 😵 En or de certificado                                                                                                    | 2 1 1 × 1 2 1 = 0 | P - |
| Archivo Edición Ver Favoritos Herramientas Avuda                              | Number of Control of Control of C |                   |     |

Esto puede ser debido a que la Sede Electrónica de la Diputación de Valladolid utiliza un certificado digital de la Autoridad de Certificación de la Comunidad Valenciana (ACCV-CA2). Puede que su navegador no tenga instalados los certificados raíz necesarios para reconocer a esta entidad de certificación como autoridad emisora de certificados de confianza. Para poder corregir este problema, debemos seguir los puntos descritos a continuación:

• Instalación del certificado raíz de la ACCV-CA2

A continuación se detalla el proceso a seguir para completar la instalación.

#### 2. Instalación de los certificados raíz utilizando el navegador Internet Explorer

Para realizar la instalación se han de descargar los certificados raíz de la Autoridad de Certificación de la Comunidad Valenciana. Los certificados raíz son los siguientes:

Certificado de la Autoridad de Certificación para personas físicas y otros usos: <u>ACCV-CA2</u>.

#### • Certificado de la Autoridad de Certificación Raíz: Root CA Generalitat Valenciana

<u>S</u>e recomienda instalar los dos certificados raíz de la ACCV en el caso de producirse algún error en la identificación de la Autoridad de Certificación, al acceder a la Sede.

Puede descargarlos desde la Web de la <u>ACCV</u> <www.accv.es> pulsando en el banner situado en

la parte inferior derecha de la pantalla inicial través de los siguientes enlaces:

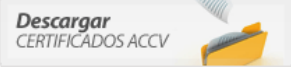

o directamente a

- Certificado de la Autoridad de Certificación para personas físicas y otros usos: <u>ACCV-</u> <u>CA2</u>: http://www.accv.es/fileadmin/Archivos/certificados/accv-ca2.crt
- Certificado de la Autoridad de Certificación Raíz: <u>Root CA Generalitat Valenciana</u>: http://www.accv.es/fileadmin/Archivos/certificados/rootca.crt

En ambos casos tendremos la opción de guardar el certificado y luego instalarlo o instalarlo directamente:

• Para guardarlo y luego instalarlo tenemos dos opciones:

 Seleccionamos con el botón derecho del ratón el certificado raíz de la ACCV (Root CA o ACCV-CA") y pulsamos "Guardar destino como ...".

 Seleccionamos directamente el enlace con el botón izquierdo del ratón y pulsamos "Guardar"

En ambos casos se guardarán los dos fichero con la extensión .cer.

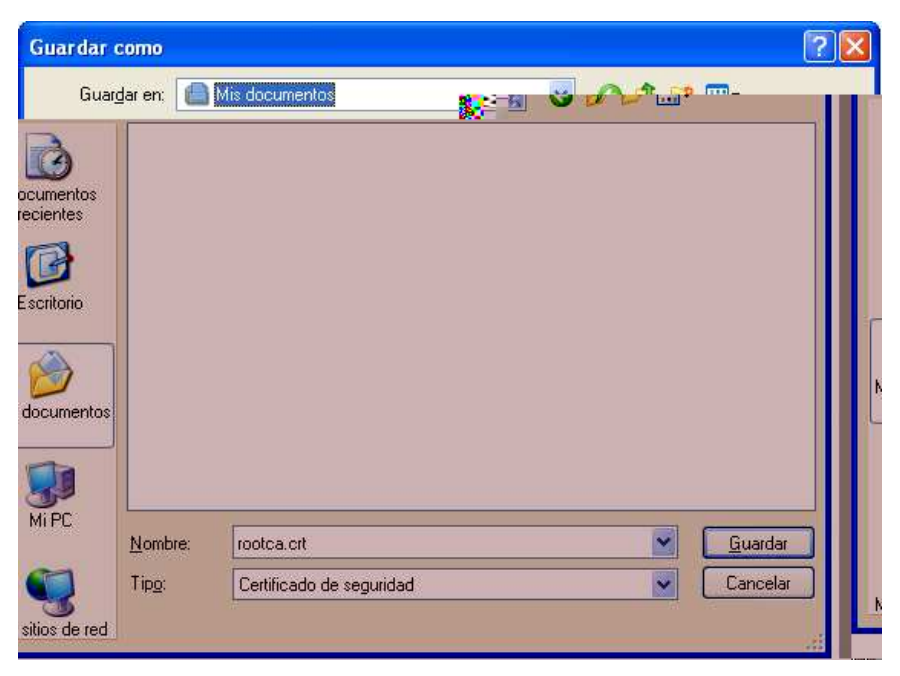

Una vez esté guardado en su disco duro, para instalarlo deberá darle doble click con el botón izquierdo del ratón.

• Para instalarlo directamente seleccione el enlace del certificado raíz con el botón izquierdo del ratón y pulse "Abrir". Siga este paso para cada certificado raíz.

Para ambas opciones, cuando se inicie el proceso de instalación siga estos pasos:

1. Abrir el archivo del certificado.

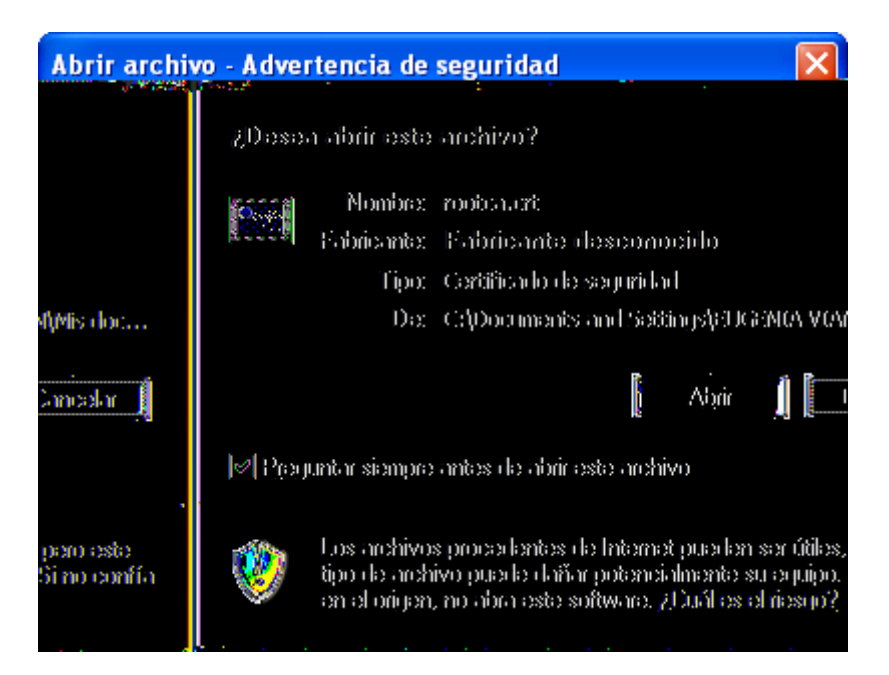

2. Pulsamos "Instalar certificado".

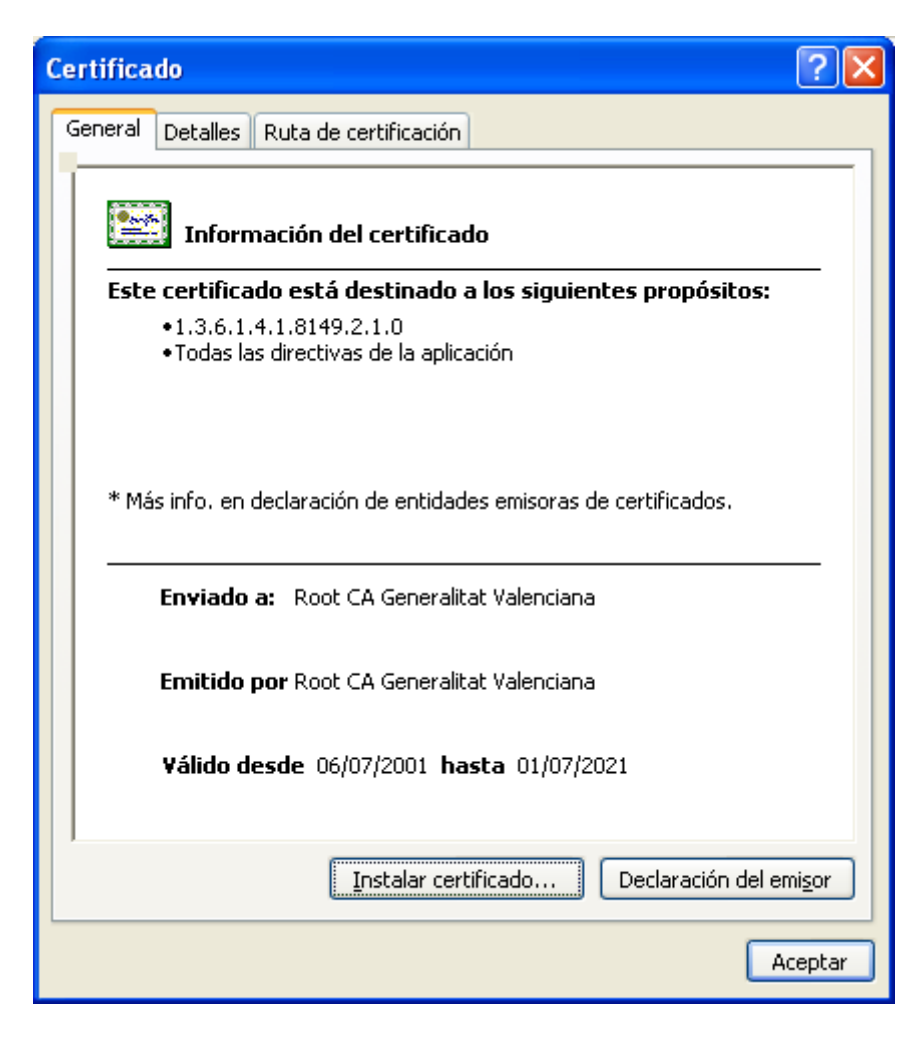

3. Pulsamos "Siguiente".

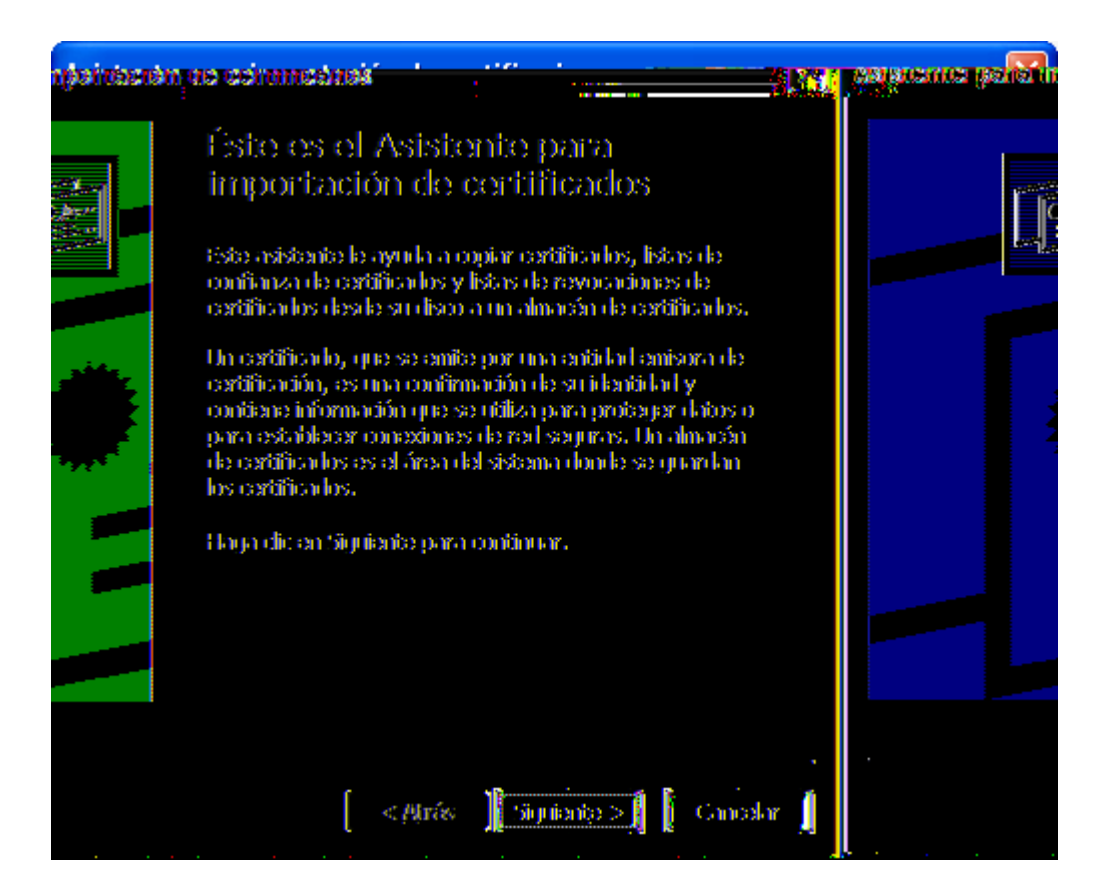

4. En la siguiente pantalla, seleccionamos la opción "Colocar todos los certificados en el siguiente almacén" y pulsamos "Examinar".

| As | sistente para importación de certificados 🛛 🔀                                                                                             |
|----|----------------------------------------------------------------------------------------------------|
| _  | Almacén de certificados<br>Los almacenes de certificados son áreas del sistema donde se guardan los certificados.                         |
|    | Windows puede seleccionar automáticamente un almacén de certificados, o bien es<br>posible especificar una ubicación para el certificado. |
|    | 🔘 Seleccionar automáticamente el almacén de certificados en base al tipo de certificado                                                   |
|    | <ul> <li>Colocar todos los certificados en el siguiente almacén</li> </ul>                                                                |
|    | Almacén de certificados:                                                                                                    |
|    | Examinar                                                                                                    |
|    |                                                                                                    |
|    |                                                                                                    |
|    |                                                                                                    |
|    |                                                                                                    |
|    |                                                                                                    |
| -  | < Atrás Siguiente > Cancelar                                                                                                    |

5. A continuación, seleccionamos la carpeta "Entidades emisoras raíz de confianza" y pinchamos "Aceptar".

| Seleccionar almacén de certificados ? 🔀                |  |  |  |  |  |  |
|--------------------------------------------------------|--|--|--|--|--|--|
| Seleccione el almacén de certificados que quiere usar. |  |  |  |  |  |  |
| Personal                                               |  |  |  |  |  |  |
| Mostrar almacenes físicos                              |  |  |  |  |  |  |

| Asistente para importación de certificados                                                                                                |
|----------------------------------------------------------------------------------------------------|
| Almacén de certificados<br>Los almacenes de certificados son áreas del sistema donde se guardan los certificados.                         |
| Windows puede seleccionar automáticamente un almacén de certificados, o bien es<br>posible especificar una ubicación para el certificado. |
| O S <u>e</u> leccionar automáticamente el almacén de certificados en base al tipo de certificado                                          |
| ⊙ ⊆olocar todos los certificados en el siguiente almacén                                                                                  |
| Almacén de certificados:                                                                                                    |
| Entidades emisoras raíz de confianza                                                                                                    |
|                                                                                                    |
|                                                                                                    |
|                                                                                                    |
|                                                                                                    |
|                                                                                                    |
|                                                                                                    |
| < <u>A</u> trás Siguien <u>t</u> e > Cancelar                                                                                             |

- 6. Pulsamos "Siguiente".
- 7. Pulsamos "Finalizar", y "Aceptar" y cerramos la ventana del certificado.

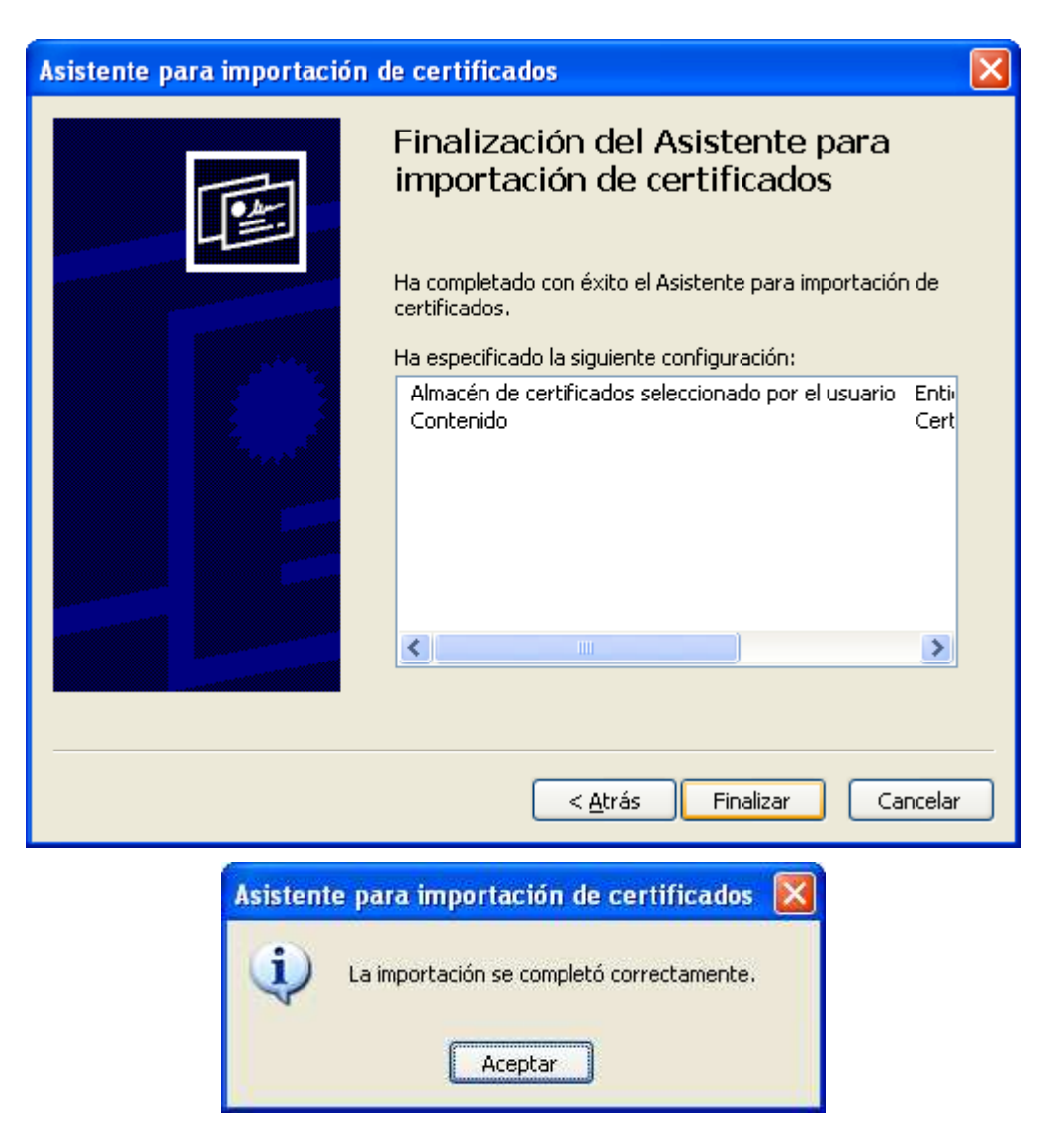

Recuerde repetir el proceso de instalación para cada certificado raíz.

### 3. Instalación de los certificados raíz usando el navegador Mozilla Firefox

Desde el navegador Mozilla Firefox, puede descargarlos desde la Web de la <u>ACCV</u> o directamente a través de los siguientes enlaces:

- Certificado de la Autoridad de Certificación Raíz: Root CA Generalitat Valenciana.
- Certificado de la Autoridad de Certificación para personas físicas y otros usos: <u>ACCV-CA2</u>.

Seleccione el enlace del certificado raíz a instalar con el botón izquierdo del ratón. Al ejecutar el enlace se mostrará una pantalla. Marque la opción "Confiar en esta CA para identificar sitios Web" y pulse Aceptar.

| Descargando certificado                                                                                                    | × |  |  |  |  |
|----------------------------------------------------------------------------------------------------|---|--|--|--|--|
| Se le ha pedido que confíe en una nueva Autoridad Certificadora (CA).                                                                             |   |  |  |  |  |
| ¿Quiere confiar en "Root CA Generalitat Valenciana" para los siguientes propósitos?                                                               |   |  |  |  |  |
| 🗹 Confiar en esta CA para identificar sitios web.                                                                                                 |   |  |  |  |  |
| 🔲 Confiar en esta CA para identificar usuarios de correo.                                                                                         |   |  |  |  |  |
| Confiar en esta CA para identificar desarrolladores de software.                                                                                  |   |  |  |  |  |
| Antes de confiar en esta CA para cualquier propósito, debe examinar el certificado, política y<br>procedimientos de la CA (si están disponibles). |   |  |  |  |  |
| Ver Examinar certificado de CA                                                                                                    |   |  |  |  |  |
| Aceptar Cancelar                                                                                                    |   |  |  |  |  |

Recuerde repetir el proceso de instalación para cada certificado raíz.

# 3 ¿Cómo instalo un certificado digital en el navegador Internet Explorer?

Si usted cuenta con un certificado personal almacenado en un fichero (soporte software) para utilizarlo necesita instalarlo en el navegador. En el caso de que cuente con un certificado almacenado en tarjeta criptográfica (DNI electrónico, por ejemplo) no es necesario instalar el certificado en el navegador.

Para importar certificados personales en su navegador Internet Explorer v5.5 o superior deberá realizar los siguientes pasos:

1. Acceder al menú "Herramientas, Opciones de Internet".

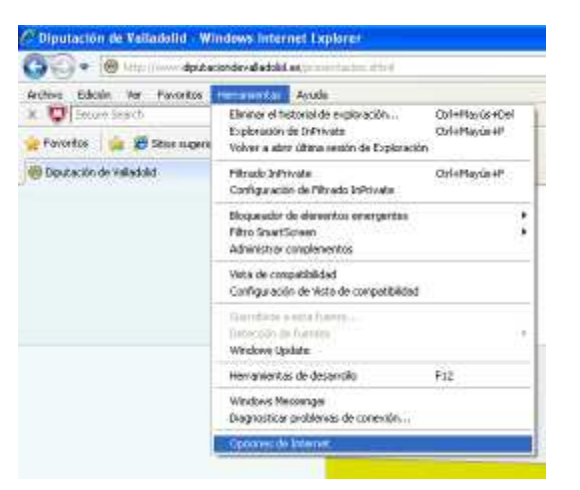

2. Una vez allí seleccionar la pestaña "Contenido".

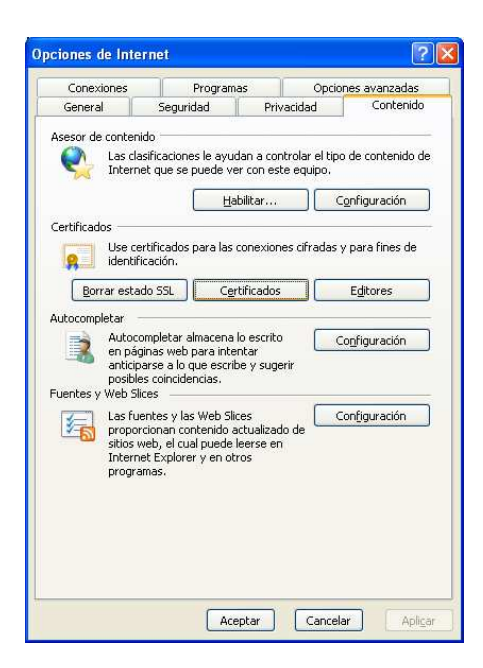

3. En el apartado de certificados pulsar el botón de "Certificados" y seleccionar la pestaña "Personal".

| Ce | rtificad   | os                   |                                                                  |                         |                    |                                        | ? 🛛               |
|----|------------|----------------------|------------------------------------------------------------------|-------------------------|--------------------|----------------------------------------|-------------------|
| Pį | ropósito p | lanteado:            | <tode< td=""><td>)S&gt;</td><td></td><td></td><td>~</td></tode<> | )S>                     |                    |                                        | ~                 |
|    | Personal   | Otras pers           | onas                                                             | Entidades emisoras de c | ertificados intern | nedias                                 | Entidades emi 🔸 🕨 |
|    | Emitida    | o para<br>Comorfirmo |                                                                  | Emitido por             | Fecha d            | Nom                                    | bre descript      |
|    | AC         | Camernirma           |                                                                  | AC Camernirma Certin    | . 25/02/2013       | <nini< td=""><td>guno&gt;</td></nini<> | guno>             |
|    |            |                      |                                                                  |                         |                    |                                        |                   |
|    |            |                      |                                                                  |                         |                    |                                        |                   |
|    |            |                      |                                                                  |                         |                    |                                        |                   |
|    |            |                      |                                                                  |                         |                    |                                        |                   |
|    | Importar   | Exp                  | ortar                                                            | Quitar                  |                    |                                        | <u>A</u> vanzadas |
| ſ  | Propósito  | s planteado:         | s del ce                                                         | rtificado               |                    |                                        |                   |
|    |            |                      |                                                                  |                         |                    |                                        | Ver               |
|    |            |                      |                                                                  |                         |                    |                                        | <u>C</u> errar    |

4. A continuación pulsar el botón "Importar". Aparecerá un asistente que le guiará durante toda la importación del certificado.

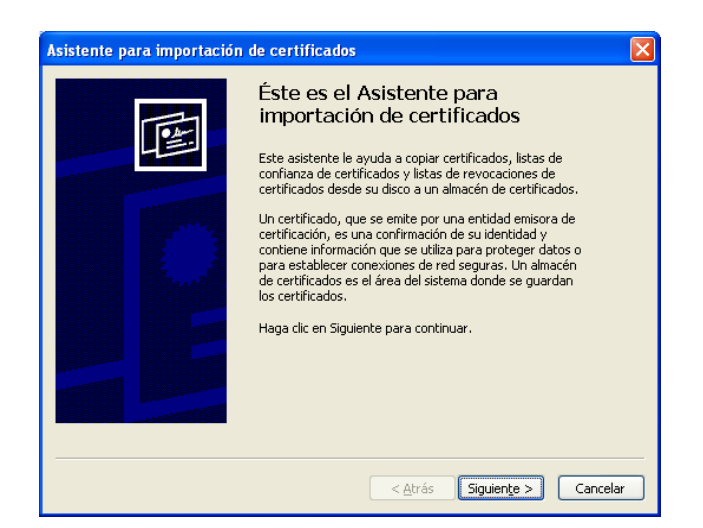

5. Pulsar el botón "Siguiente" e introducir en el cuadro de diálogo el nombre del fichero que tiene el certificado que desea importar.

| Asistente para importación de certificados                                                     | × |
|------------------------------------------------------------------------------------------------|---|
| Archivo para importar                                                                          |   |
| Especifique el archivo que desea importar.                                                     |   |
| Ngmbre de archivo:                                                                             |   |
| Examinar                                                                                       |   |
| Nota: se puede almacenar más de un certificado en un mismo archivo en los siguientes formatos: |   |
| Intercambio de información personal: PKCS #12 (.PFX,.P12)                                      |   |
| Estándar de sintaxis de cifrado de mensajes: certificados PKCS #7 (.P7B)                       |   |
| Almacén de certificados en serie de Microsoft (.SST)                                           |   |
|                                                                                                |   |
|                                                                                                |   |
|                                                                                                |   |
|                                                                                                |   |
| < <u>A</u> trás Siguiențe > Cancelar                                                           | - |

6. Para seleccionar el fichero donde está el certificado digital que queremos instalar, pulsamos en el botón "Examinar".

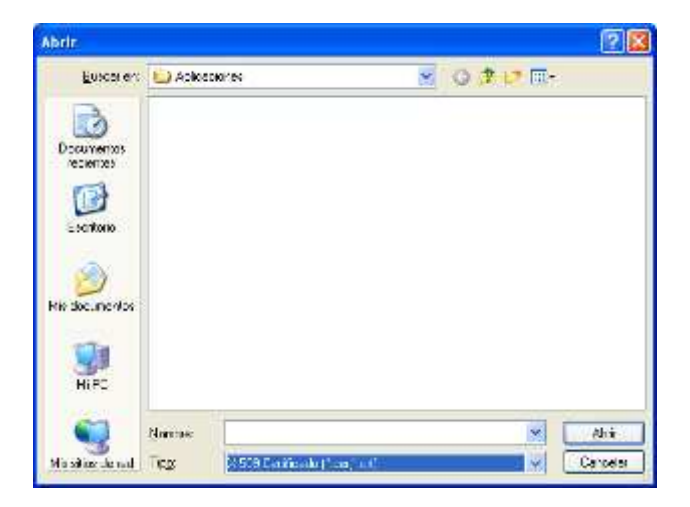

7. Modificamos el tipo de archivo para poder seleccionar cualquier tipo de archivo y buscamos la carpeta donde hemos guardado el certificado digital que queremos instalar.

| Tiprescus on Valladilla Mondore Oterrai Caurren                                                                                                    | 1                                                                                                    | A DESCRIPTION OF A DESCRIPTION OF A DESC | 100                 |
|----------------------------------------------------------------------------------------------------|----------------------------------------------------------------------------------------------------|----------------------------------------------------------------------------------------------------|---------------------|
| 🖓 • 📵 • • · · · · · · · · · · · · · · · · ·                                                                                                    | Al.                                                                                                    | • (6) •• × (2)                                                                                                    | (# )                |
|                                                                                                    | 0                                                                                                    | 100                                                                                                    | Cathendroot +       |
| Tavetes 🎄 🗃 Stop superior + 🗵 Max complemento                                                                                                    | a - 🖸 totral parato                                                                                            |                                                                                                    | -                   |
| Discouto de valiaitad                                                                                                    |                                                                                                    | 📑 + 🖾 - 🗆 🗰 + Pages + Separated +                                                                                                    | itter gerentet + 📦+ |
| general to Mercal                                                                                                    | 7163                                                                                                    |                                                                                                    |                     |
| and the second second se                                                                                                    | and a second second second second second second second second second second second second second second second | 17 (2)                                                                                                    |                     |
| Ardito pers agentar                                                                                                    | Butter in California                                                                                           | E D. A of Tr                                                                                                    |                     |
| Egundinger el archivo que deses legostos                                                                                                    | DX I                                                                                                    |                                                                                                    |                     |
| function an archives                                                                                                    | Decemente                                                                                                    |                                                                                                    |                     |
| Land Contraction of Contraction of C | 173                                                                                                    |                                                                                                    |                     |
| notices puede alconerer tels de la centrada se la cerne                                                                                                    | Erestone                                                                                                    |                                                                                                    |                     |
| Internantico de Información portocol (NCS #12 CPD)<br>Televidos de velocas de adresis de aserecases continues                                                                                                    |                                                                                                    |                                                                                                    |                     |
| Almación de cestificados en serie de Piloracolit (1917)                                                                                                    | Mit. documentor                                                                                                |                                                                                                    |                     |
|                                                                                                    |                                                                                                    |                                                                                                    |                     |
|                                                                                                    |                                                                                                    |                                                                                                    |                     |
|                                                                                                    | And Andrews                                                                                                    | and a parameter of the                                                                                                    |                     |
| E.0                                                                                                    | Banda of Terr VSN/advature Face"                                                                               | 1 Fastala                                                                                                    |                     |
|                                                                                                    | Center View grobe de et center                                                                                 | R<br>upprendit als: al 2)                                                                                                    |                     |
|                                                                                                    | Lota de certificados de co<br>Lista de repocación de ce                                                        | nhanas P. H.<br>Micados (* df)                                                                                                    |                     |
| Canal Canal                                                                                                    | PUIS at Control of Puis                                                                                        | (10)                                                                                                    |                     |
| [ water ] [ Canada                                                                                                    | CONT. I                                                                                                    |                                                                                                    |                     |
|                                                                                                    |                                                                                                    |                                                                                                    |                     |
| Abrir                                                                                                    |                                                                                                    | ( <b>X</b> )                                                                                                    |                     |
| European and E                                                                                                    | ) éclicaciones                                                                                                 | Joseph.                                                                                                    |                     |
|                                                                                                    | Political Providence                                                                                           |                                                                                                    |                     |
| 10 B                                                                                                    | RRUGHERF Notarial Personal Activo<br>647866672434.01 SWI Clave olataria Activo                                 |                                                                                                    |                     |
| Documentos                                                                                                    |                                                                                                    |                                                                                                    |                     |
| reciences                                                                                                    |                                                                                                    |                                                                                                    |                     |
|                                                                                                    |                                                                                                    |                                                                                                    |                     |
| Escritorio                                                                                                    |                                                                                                    |                                                                                                    |                     |
|                                                                                                    |                                                                                                    |                                                                                                    |                     |
| 2 D                                                                                                    |                                                                                                    |                                                                                                    |                     |
| Nie documentos                                                                                                    |                                                                                                    |                                                                                                    |                     |
| -                                                                                                    |                                                                                                    |                                                                                                    |                     |
|                                                                                                    |                                                                                                    |                                                                                                    |                     |
| HIPC                                                                                                    |                                                                                                    |                                                                                                    |                     |
| <b>6</b>                                                                                                    | -                                                                                                    |                                                                                                    |                     |
| 3                                                                                                    | Tababa di sette                                                                                                | Country 1                                                                                                    |                     |
| Mini solitiss che rest 100                                                                                                    | B College loss an effective loss [7, 7]                                                                        | Cancerds .                                                                                                    |                     |

8. Pulse "Abrir" y a continuación pulse "Siguiente".

| ister | nte para importación de certificados                                                     |
|-------|------------------------------------------------------------------------------------------|
| Arch  | nivo para importar                                                                       |
| 1     | Especifique el archivo que desea importar.                                               |
|       |                                                                                          |
| 1     | Nombre de archivo:                                                                       |
|       | R:\OTPe\Trabajo\Actuaciones ayuntamiento\MaterialInterno\Aplic                           |
|       |                                                                                          |
| Nota: | se puede almacenar más de un certificado en un mismo archivo en los siguientes formatos: |
|       | Intercambio de información personal: PKCS #12 ( PEX_P12)                                 |
|       |                                                                                          |
|       | Estándar de sintaxis de cifrado de mensajes: certificados PKCS #7 (.P7B)                 |
|       | Almacén de certificados en serie de Microsoft (.SST)                                     |
|       |                                                                                          |
|       |                                                                                          |
|       |                                                                                          |
|       |                                                                                          |
|       |                                                                                          |
|       |                                                                                          |
|       |                                                                                          |
|       | < <u>A</u> trás Siguiente > Cancelar                                                     |

9. En la siguiente ventana introduzca la contraseña del certificado.

Marque la casilla "Habilitar protección segura de claves privadas", para que el navegador le avise cada vez que se vaya a hacer uso de su certificado.

Verifique también que <u>no está marcada la casilla "Marcar la clave privada como exportable"</u> para que no se pueda volver a exportar el certificado con su clave privada y pulse "Siguiente". Esta opción es la recomendada si está en un ordenador a la que tengan acceso más personas, puesto que de esta forma nadie podrá extraer su certificado.

| de Figuetra tun da Tallantadal - Mi | mean brighted England                                                                                                    |                                                                                                    |                               |                  |
|-------------------------------------|----------------------------------------------------------------------------------------------------|----------------------------------------------------------------------------------------------------|-------------------------------|------------------|
| GG+ @ Heather date                  | rdenileðið ar Eining a Kingdon                                                                                                    | 1                                                                                                    | EBINIX Prestat                | PIT              |
| x C merinet                         | p 10/M01/w = +                                                                                                    |                                                                                                    | 18                            | ( treatment ) -  |
| 👷 Favorillan 🛛 🏩 🎉 Mitta angenda    | - 10 Más constanentes - 17 normal opticas                                                                                                    |                                                                                                    |                               | 18 (N)           |
| Stevenson de veletode               | Contract of University<br>Contractions<br>Properties alaritations<br>Properties alaritations<br>Properties<br>Datable assess<br>Datable assess<br>Datable as | 2 2 2 2 2 2 2 2 2 2 2 2 2 2 2 2 2 2 2                                                                                                    | · (2) ⊥ # · Ages · Sepreter   | Tertumotar 1 🕑 / |
|                                     | Departer                                                                                                    | de seguns de séres cervades. Si habita esta acceira<br>o gal la dore grande sectorada por una galcador.<br>e cono espontales. Edes la pendes havor una capita<br>danse o mangastrates en con nomento. | aric<br>de<br><u>) Canada</u> |                  |

10. A continuación deje la opción por defecto y pulsar "Siguiente".

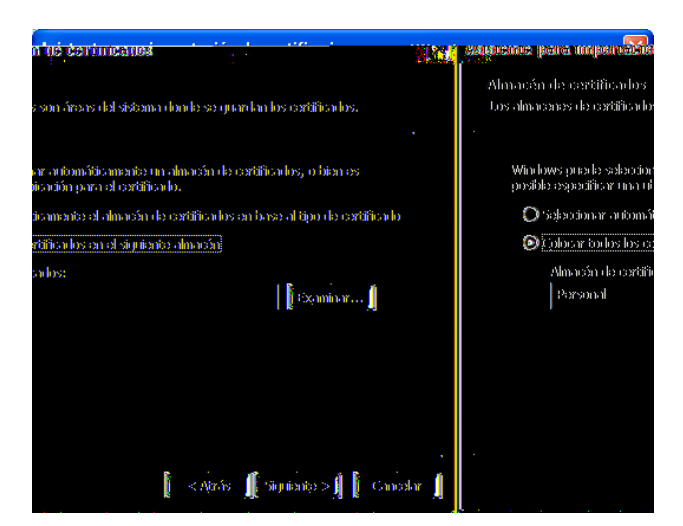

11. En la siguiente ventana se mostrará un cuadro con las propiedades del certificado importado, pulse "Aceptar".

| Asistente para importación o | le certificados                                                                                                    | ×   |
|------------------------------|----------------------------------------------------------------------------------------------------|-----|
|                              | Finalización del Asistente para<br>importación de certificados                                                           |     |
|                              | Ha completado con éxito el Asistente para importación de<br>certificados.<br>Ha especificado la siguiente configuración: |     |
|                              | Almacén de certificados seleccionado por el usuario Pers<br>Contenido PFX<br>Nombre de archivo R:\C                      |     |
|                              |                                                                                                    |     |
|                              | < <u>A</u> trás Finalizar Cancel                                                                                         | lar |

12. En la ventana que aparece pulse el botón "Nivel de seguridad".

| Mandall In Lements . In   | ment (stituti tables)                                                                                                    |                                                                                                    | 300          |
|---------------------------|----------------------------------------------------------------------------------------------------|----------------------------------------------------------------------------------------------------|--------------|
| Q                         | er de saladad en comme de com                                                                                                    | 100 (00) (00) (00) (00) (00)                                                                                                    | 1040         |
| - U (See 1444)            | C ENGINEER -                                                                                                    | 17.6                                                                                                    | Tearring -   |
| A PROPERTY OF MARCHINE    | - I Namalinesia - Print state                                                                                                    |                                                                                                    |              |
| de les hante du rubice et |                                                                                                    | A + @                                                                                                    | nanktir - Q- |
|                           | Transfer spectrality - Codays                                                                                                    | - 5                                                                                                    |              |
|                           | Proyet (Annotation (Addate many in artificity (Second 1999)                                                                                                    | 1 mm 10.01                                                                                                    |              |
|                           | Antiburs antipp forest, many and                                                                                                    |                                                                                                    |              |
|                           | Table Constant Page Tar As an a factor of their photosis de la ferrar                                                                                                    |                                                                                                    |              |
|                           |                                                                                                    |                                                                                                    |              |
|                           |                                                                                                    |                                                                                                    |              |
|                           | The second second                                                                                                    |                                                                                                    |              |
|                           | The second second second second second second second second second second second second second second second se                                                                                                    |                                                                                                    |              |
|                           | tourie                                                                                                    | manation                                                                                                    |              |
|                           | Contraction of the Contraction of the                                                                                                    | hade                                                                                                    |              |
|                           | Contract of Contract of Contra | and the second second s |              |
|                           | -                                                                                                    | A VILLA                                                                                                    |              |
|                           |                                                                                                    | and 1                                                                                                    |              |
|                           |                                                                                                    |                                                                                                    |              |
|                           | Lenve.   Clemic.                                                                                                    |                                                                                                    |              |

13. Y en la siguiente ventana marque la casilla "Alto" y pulse el botón "Siguiente".

| Importando una nuev | a clave privada de intercambio                                                                                                    | X |
|---------------------|----------------------------------------------------------------------------------------------------|---|
|                     | Seleccione un nivel de seguridad apropiado para este<br>elemento.<br>Solicitar mi permiso con una contraseña cuando la<br>información vaya a utilizarse.<br>Medio<br>Solicitar mi permiso cuando la información vaya a<br>utilizarse. |   |
|                     | < Atrás Siguiente > Cancelar                                                                                                    |   |

Esta opción es la recomendada si está en un ordenador a la que tengan acceso más personas, puesto que de esta forma nadie podrá usar su certificado sin conocer e introducir una contraseña.

14. En la siguiente ventana que nos aparece nos pide que introduzcamos la contraseña para que cada vez que alguna aplicación o alguna persona intenten utilizar nuestro certificado digital nos pida esta contraseña que acabamos de introducir. A continuación pulsamos el botón "Finalizar".

Es por tanto muy importante que esta contraseña sólo la conozcamos nosotros para garantizar en todo momento que somos nosotros realmente quienes estamos utilizando nuestro certificado digital.

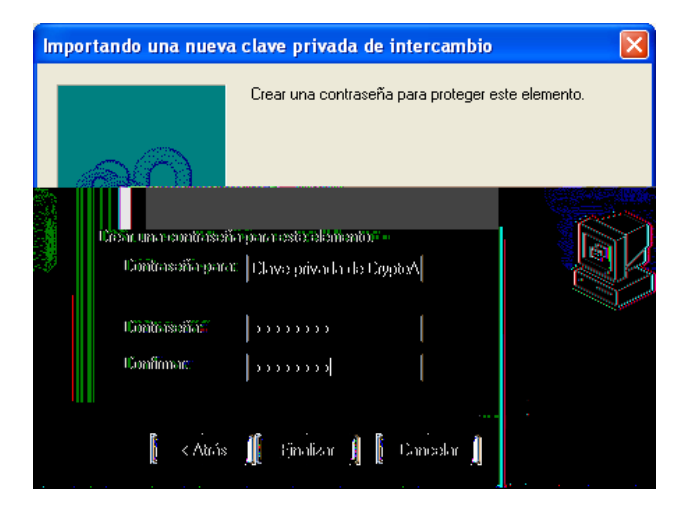

15. Aparece nuevamente la ventana anterior, donde pulsamos el botón "Aceptar".

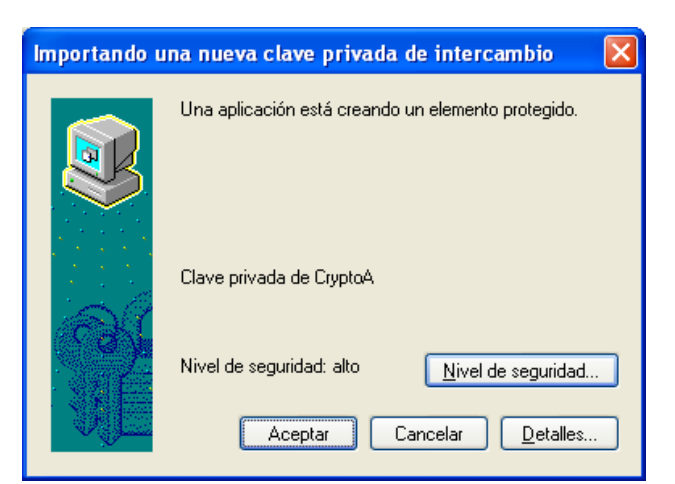

16. Por último aparecerá un cuadro informándole de que el certificado ha sido importado correctamente.

| Digeta he de félieletet - Minaese brannel La | The last                                                                                                    | . 🛪 🗵           |
|----------------------------------------------|----------------------------------------------------------------------------------------------------|-----------------|
| 🚱 🚭 + 🔫 👘 disk antrodonalastide an           | ntation district and the second second second second second second second second second second second second se                                                                                                    | Prix Provident  |
| x V Service Internet                         | Chine = +                                                                                                    | × (gineeries) - |
| Frenklas S Markeson (er velasied)            | Righted plantade Codets  Righted plantade Codets  Righted plantade  Righted plantade  Righted planta |                 |

El certificado que acaba de importar está disponible en la lista de certificados personales del navegador.

Finalmente cerramos todas las ventanas que hayan quedado abiertas.

# 4 ¿Cómo obtengo la parte pública de mi certificado desde el navegador Internet Explorer?

Para obtener la clave pública de un certificado, es necesario que el certificado esté\_instalado previamente en el navegador.

Para exportar certificados digitales desde su navegador Internet Explorer v5.5 o superior deberá realizar los siguientes pasos:

1. Acceder al menú "Herramientas, Opciones de Internet".

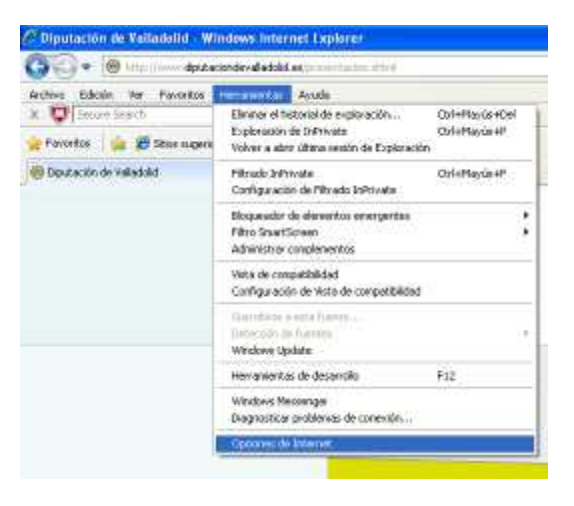

2. Una vez allí seleccionar la pestaña "Contenido".

|                                                    | Program                                                                                             | as                                           | Opciones                                   | avanzadas                |
|----------------------------------------------------|----------------------------------------------------------------------------------------------------|----------------------------------------------|--------------------------------------------|--------------------------|
| General                                            | Seguridad                                                                                           | Privacid                                     | ad                                         | Contenido                |
| Las c<br>Inter                                     | lasificaciones le ayu<br>net que se puede ve<br><u>H</u> a                                          | dan a controla<br>er con este ec<br>ibilitar | ir el tipo de<br>juipo.<br>) <u>Co</u> nfi | contenido de<br>guración |
| Use of ident                                       | ertificados para las<br>ificación.                                                                  | conexiones ci                                | fradas y pa                                | ra fines de              |
| Borrar est                                         | ado SSL                                                                                             | rtificados                                   | Ed                                         | itores                   |
| utocompletar                                       |                                                                                                    |                                              |                                            |                          |
| Auto<br>en pa<br>antic<br>positi<br>uentes y Web 1 | completar almacena<br>iginas web para inte<br>parse a lo que escril<br>les coincidencias.<br>ilices | lo escrito<br>intar<br>be y sugerir          | Confi                                      | guración                 |
| Las f<br>prop<br>sitios<br>Inter<br>prog           | uentes y las Web Si<br>orcionan contenido a<br>web, el cual puede<br>net Explorer y en ot<br>ramas. | ces<br>actualizado de<br>leerse en<br>ros    | Confi                                      | guración                 |

3. En el apartado de certificados pulsar el botón de "Certificados" y seleccionar la pestaña "Personal".

| Ce | rtificad          | os             |                                                                                    |                      |          |                  |                                                 |                | ? 🗙 |
|----|-------------------|----------------|------------------------------------------------------------------------------------|----------------------|----------|------------------|-------------------------------------------------|----------------|-----|
| P  | ropósito pl       | anteado:       | <tode< td=""><td>os&gt;</td><td></td><td></td><td></td><td></td><td>*</td></tode<> | os>                  |          |                  |                                                 |                | *   |
|    | Personal          | Otras pers     | onas                                                                               | Entidades emisoras d | e cerl   | tificados interm | edias I                                         | Entidades emi  | < > |
|    | Emitido           | para           |                                                                                    | Emitido por          |          | Fecha d          | Nombr                                           | e descript     |     |
|    | £22 /             |                |                                                                                    | 4                    | <b>.</b> | 25/02/2013       | <ningu< td=""><td>no&gt;</td><td></td></ningu<> | no>            |     |
|    |                   |                |                                                                                    |                      |          |                  |                                                 |                |     |
|    |                   |                |                                                                                    |                      |          |                  |                                                 |                |     |
|    |                   |                |                                                                                    |                      |          |                  |                                                 |                |     |
|    |                   |                |                                                                                    |                      |          |                  |                                                 |                |     |
|    |                   |                |                                                                                    |                      |          |                  |                                                 |                |     |
|    |                   |                |                                                                                    |                      |          |                  |                                                 |                |     |
|    |                   |                |                                                                                    |                      |          |                  |                                                 |                |     |
|    | <u>I</u> mportar. | <u>E</u> xp    | ortar                                                                              | Quitar               |          |                  |                                                 | <u>A</u> vanza | das |
|    | Propósitos        | s planteados   | s del ce                                                                           | rtificado            |          |                  |                                                 |                |     |
|    | Autentica         | ción del clier | nte, Col                                                                           | rreo seguro          |          |                  |                                                 |                |     |
|    |                   |                | ·                                                                                  | -                    |          |                  |                                                 | ⊻er            |     |
|    |                   |                |                                                                                    |                      |          |                  |                                                 | Cerr           | ar  |

4. Pulse el botón "Exportar". Aparecerá un asistente que le guiará durante toda la exportación del certificado.

| Asistente para exportación | de certificados                                                                                                    | ×  |
|----------------------------|----------------------------------------------------------------------------------------------------|----|
|                            | Éste es el Asistente para<br>exportación de certificados.<br>Este asistente le ayuda a copiar certificados, listas de<br>certificados de confianza y listas de revocaciones de<br>certificados desde un almacén de certificados a su disco.<br>Un certificación, es una confirmación de su identidad y<br>conteine información que se eutiliza para proteger datos o<br>para establecer conexiones de red seguras. Un almacén<br>de certificados es el área del sistema donde se guardan<br>los certificados. |    |
|                            | < <u>A</u> trás <b>Siguien<u>t</u>e &gt; Cancel</b>                                                                                                    | ar |

5. En la siguiente ventana verifique que no está marcada la opción "Exportar la clave privada" y que está marcada la opción "No exportar la clave privada".

Este paso es muy importante y debe asegurarse que NO ESTÁ MARCADA la opción "Exportar clave privada" para que de esta forma nadie pueda usar su certificado de forma fraudulenta. Al marcar la opción "No exportar clave privada", nadie podrá usar su certificado para identificarse con él y sólo podrán usarlo para confirmar su identidad cuando les envíe datos o mensajes.

| tente para exportación de cer                                                | tificados                                                                                |
|------------------------------------------------------------------------------|------------------------------------------------------------------------------------------|
| xportar la clave privada<br>Puede elegir la exportación de la cla            | ve privada con el certificado.                                                           |
| Las claves privadas se protegen cor<br>con el certificado, debe escribir una | n contraseñas. Si desea exportar la clave privada<br>contraseña en una página posterior. |
| ¿Desea exportar la clave privada co                                          | n el certificado?                                                                        |
| 🔵 Exportar la clave privada                                                  |                                                                                          |
| ⊙ <u>N</u> o exportar la clave privada                                       |                                                                                          |
| Nota: la clave privada asociada esta<br>exportarse el certificado.           | á marcada como no exportable. Solamente puede                                            |
|                                                                              |                                                                                          |
|                                                                              |                                                                                          |
|                                                                              |                                                                                          |
|                                                                              |                                                                                          |
|                                                                              | < <u>A</u> trás Siguien <u>t</u> e > Cancel                                              |

6. Dejar la opción que está marcada por defecto y pulse el botón "Siguiente".

| As | istente para exportación de certificados 🛛 🔀                                                                 |
|----|----------------------------------------------------------------------------------------------------|
|    | Formato de archivo de exportación<br>Los certificados pueden ser exportados en diversos formatos de archivo. |
|    | Seleccione el formato que desea utilizar:                                                                    |
|    | ⊙ DER <u>b</u> inario codificado X.509 (.CER)                                                                |
|    | ○X.509 codificado base 64 (.CER)                                                                             |
|    | O Estándar de sintaxis de cifrado de mensajes: certificados PKCS #7 (.P7B)                                   |
|    | Si es posible, incluir todos los certificados en la ruta de acceso de certificación                          |
|    | ○ I <u>n</u> tercambio de información personal: PKCS #12 (.PFX)                                              |
|    | Si es posible, incl <u>u</u> ir todos los certificados en la ruta de acceso de certificación                 |
|    | Permitir protección segura (requiere IE 5.0, Windows NT 4.0 con SP4 o posterior)                             |
|    | Eliminar la clave privada si la exportación es satisfactoria                                                 |
|    |                                                                                                    |
| -  | < <u>A</u> trás Siguien <u>t</u> e > Cancelar                                                                |

7. Elija el lugar donde quiere guardar su certificado pulsando el botón "Examinar".

| Guandar como                                           |                                                                                                    |                                                      |                           |     |            | 22       |
|--------------------------------------------------------|----------------------------------------------------------------------------------------------------|------------------------------------------------------|---------------------------|-----|------------|----------|
| Guargai ert                                            | ie mpos                                                                                                    | el.                                                  | 1                         | 020 | <u>m</u> - |          |
| Documentos<br>recomos<br>escritorio<br>Reis documentos | Constant<br>Constants in<br>Constants of<br>Constants<br>Constants<br>Constants<br>Constants<br>Constants<br>Constants | nkadon<br>manusita<br>- documentacion<br>- programas |                           |     |            |          |
| HIPC<br>C                                              | Marcuse                                                                                                    |                                                      |                           |     |            | Guerder  |
| Mis silies: the real                                   | Tings                                                                                                    | DER binais cacilitae                                 | (a) ( <b>509</b> (* (ala) |     | 8          | Cancelor |

8. Introduzca el nombre que desee darle al fichero que contendrá su certificado y pulse el botón "Siguiente".

| Asistente para exportación de certificados 🛛 🔀                                |
|-------------------------------------------------------------------------------|
| Archivo para exportar<br>Especifique el nombre del archivo que desea exportar |
| Ngmbre de archivo:                                                            |
| certificado                                                                   |
|                                                                               |
|                                                                               |
|                                                                               |
|                                                                               |
|                                                                               |
|                                                                               |
|                                                                               |
| Atrás Siguiențe > Cancelar                                                    |

9. Aparecerá ahora una ventana con el resumen de la operación realizada.

| Asistente para exportación | de certificados                                                                                                    |      |
|----------------------------|----------------------------------------------------------------------------------------------------|------|
|                            | Finalización del Asistente para<br>exportación de certificados<br>Ha completado con éxito el Asistente para exportación de<br>certificados.<br>Ha especificado la siguiente configuración:<br>Nombre de archivo<br>Exportar daves<br>Incluir todos los certificados en la ruta de certificación<br>Formato de archivo | elar |
|                            |                                                                                                    |      |

10. Pulse el botón "Finalizar" y posteriormente en la nueva ventana en el botón "Aceptar" para terminar con el proceso de exportación del certificado.

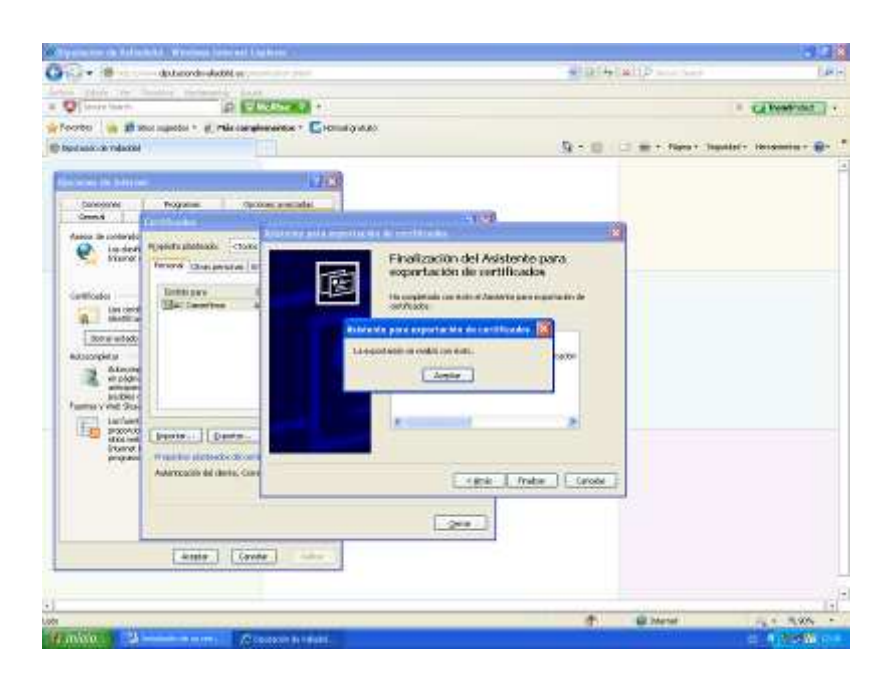

11. Finalmente cerramos todas las ventanas que hayan quedado abiertas.

El fichero generado contiene únicamente su clave pública, este certificado no puede ser utilizado para firmar o autentificarse en ninguna aplicación y puede ser puesto a disposición de quien se lo requiera.

# 5 ¿Cómo exportar un certificado digital desde Internet Explorer?

Los certificados pueden residir en una tarjeta criptográfica, o bien en el navegador del usuario (soporte software). En este último caso, el certificado electrónico se debe exportar a un dispositivo USB u otro medio de almacenamiento, para tener una copia de seguridad, ya que la reinstalación de sistema operativo o de navegadores puede llevar a su pérdida. También puede exportarse para simultanear su uso en otros equipos o navegadores.

Para importar certificados personales en su navegador Internet Explorer v5.5 o superior deberá realizar los siguientes pasos:

1. Acceder al menú "Herramientas, Opciones de Internet".

| Archive Edicale Ver Povoritos | Acude                                                                                                    |                                 |
|-------------------------------|----------------------------------------------------------------------------------------------------|---------------------------------|
| X 😳 Securé Search             | Elennor el tectoriol de exploración<br>Exploración de DrAnkate<br>Volver a atera última sectón de Exploración | Coll+Mayús+Cel<br>Coll+Mayús+II |
| 🛞 Doutación de Valladolist    | Pillrado InPrivate<br>Configuración de Pillrado InPrivate                                                     | OrlePlayús+P                    |
|                               | Bloqueador de derventos energentas<br>Fêtro SnartScieven<br>Adhinistror complementos                          |                                 |
|                               | Veta de compatibilidad<br>Configuración de Vista de compatibilidad                                            |                                 |
|                               | Gerndate e esta france.<br>Betercito de frances<br>Windows Opdate                                             |                                 |
|                               | Herrankentas de desarrolio                                                                                    | F12                             |
|                               | Windows Messenger<br>Diagnositicar problemas de conexión                                                      |                                 |
|                               | Opponye: de Internet                                                                                          |                                 |

2. Una vez allí seleccionar la pestaña "Contenido".

| Conexiones                                               | Pro                                                                            | gramas                                                     | Opc                       | tiones avanzadas                             |
|----------------------------------------------------------|--------------------------------------------------------------------------------|------------------------------------------------------------|---------------------------|----------------------------------------------|
| General                                                  | Seguridad                                                                      | Priv                                                       | acidad                    | Contenido                                    |
| sesor de conten<br>Las da<br>Intern                      | iido<br>asificaciones le<br>iet que se pue                                     | ayudan a con<br>de ver con est<br><u>H</u> abilitar        | trolar el ti<br>e equipo. | ipo de contenido o<br>C <u>o</u> nfiguración |
| Use ce<br>identif                                        | ertificados par<br>licación.                                                   | a las conexione                                            | es cifrada                | s y para fines de                            |
| Borrar esta                                              | ado SSL                                                                        | Certificados                                               |                           | Editores                                     |
| utocompletar                                             |                                                                                |                                                            |                           |                                              |
| Autoo<br>en pái<br>anticip<br>posible<br>jentes y Web Sl | ompletar alma<br>ginas web par-<br>parse a lo que<br>es coincidencia<br>lices  | cena lo escrito<br>a intentar<br>escribe y suge<br>as.     | rir                       | Configuración                                |
| Las fu<br>propo<br>sitios<br>Intern<br>progra            | entes y las Wi<br>rcionan conter<br>web, el cual pu<br>let Explorer y<br>amas. | eb Slices<br>nido actualizad<br>uede leerse en<br>en otros | o de                      | Configuración                                |

3. En el apartado de certificados pulsar el botón de "Certificados" y seleccionar la pestaña "Personal".

| Certificad  | os               |                           |                       | ? 🛛                      |
|-------------|------------------|---------------------------|-----------------------|--------------------------|
| Propósito p | lanteado:        | <todos></todos>           |                       | ~                        |
| Personal    | Otras perso      | onas Entidades emisoras d | e certificados intern | nedias Entidades emi 🔹 🕨 |
| Emitido     | o para           | Emitido por               | Fecha d               | Nombre descript          |
| AC          | Camerfirma       | AC Camerfirma Certi       | i 25/02/2013          | <ninguno></ninguno>      |
|             |                  |                           |                       |                          |
|             |                  |                           |                       |                          |
|             |                  |                           |                       |                          |
|             |                  |                           |                       |                          |
|             |                  |                           |                       |                          |
| Importar    | Expo             | rtar Quitar               |                       | Avanzadas                |
| Propósito   | s planteados     | del certificado           |                       |                          |
| Autentica   | ición del client | te, Correo seguro         |                       |                          |
|             |                  |                           |                       | Ver                      |
|             |                  |                           |                       | Cerrar                   |
|             |                  |                           |                       |                          |

4. A continuación pulsar el botón "Exportar". Aparecerá un asistente que le guiará durante toda la importación del certificado.

| Asistente para exportación | de certificados                                                                                                    | ×  |
|----------------------------|----------------------------------------------------------------------------------------------------|----|
|                            | <ul> <li>Éste es el Asistente para<br/>exportación de certificados</li> <li>Este asistente le ayuda a copiar certificados, listas de<br/>certificados de confianza y listas de revocaciones de<br/>certificados desde un almacén de certificados a su disco.</li> <li>Un certificado, que se emite por una entidad emisora de<br/>continene información que se utiliza para proteger datos o<br/>para establecer conexiones de red seguras. Un almacén<br/>de certificados.</li> <li>Haga dic en Siguiente para continuar.</li> </ul> |    |
|                            | < Atrás Siguiente > Cancel                                                                                                    | ar |

5. Pulsar el botón "Siguiente" e introducir en el cuadro de diálogo el nombre del fichero que tiene el certificado que desea exportar.

| Asistente para exportación de certificados                                                                                                    | × |
|----------------------------------------------------------------------------------------------------|---|
| Exportar la clave privada<br>Puede elegir la exportación de la clave privada con el certificado.                                                                 |   |
| Las claves privadas se protegen con contraseñas. Si desea exportar la clave privada<br>con el certificado, debe escribir una contraseña en una página posterior. |   |
| ¿Desea exportar la clave privada con el certificado?                                                                                                    |   |
| Exportar la clave privada                                                                                                    |   |
| 🔘 No exportar la clave privada                                                                                                    |   |
|                                                                                                    |   |
|                                                                                                    |   |
|                                                                                                    |   |
|                                                                                                    |   |
|                                                                                                    |   |
| < Atrás Siguiente > Cancela                                                                                                    | r |

6. En la siguiente ventana deje la opción por defecto y pulsar "Siguiente".

| Asistente para exportación de certificados                                                                   | × |
|----------------------------------------------------------------------------------------------------|---|
| Formato de archivo de exportación<br>Los certificados pueden ser exportados en diversos formatos de archivo. |   |
| Seleccione el formato que desea utilizar:                                                                    |   |
| O DER binario codificado X.509 (.CER)                                                                        |   |
| 🔿 X.509 codificado base 64 (.CER)                                                                            |   |
| Estándar de sintaxis de cifrado de mensajes: certificados PKCS #7 (.P7B)                                     |   |
| Si es posible, incluir todos los certificados en la ruta de acceso de certificación                          |   |
| <ul> <li>Intercambio de información personal: PKCS #12 (.PFX)</li> </ul>                                     |   |
| Si es posible, incluir todos los certificados en la ruta de acceso de certificación                          |   |
| Permitir protección segura (requiere IE 5.0, Windows NT 4.0 con SP4 o posterior)                             |   |
| Eliminar la clave privada si la exportación es satisfactoria                                                 |   |
|                                                                                                    |   |
| Atrás Siguiente > Cancelar                                                                                   |   |

7. A continuación introduzca la contraseña del certificado.

| sistente para exportación de certificados                                                                | × |
|----------------------------------------------------------------------------------------------------|---|
| Contraseña<br>Para mantener la seguridad, debe proteger la clave privada por medio de una<br>contraseña. |   |
| Escriba y confirme una contraseña.                                                                       |   |
| Contraseña:                                                                                              |   |
|                                                                                                    |   |
|                                                                                                    |   |
|                                                                                                    |   |
|                                                                                                    |   |
|                                                                                                    |   |
|                                                                                                    |   |
| < Atrás Siguiente > Cancela                                                                              | , |

Este paso es importante. Es recomendable escribir una contraseña (y no dejar los campos vacíos). Esto podrá evitar que nadie pueda instalar su certificado de forma fraudulenta. Esta contraseña se le requerirá cada vez que quiera instalar este certificado en un navegador.

8. En la siguiente ventana pulse en "Examinar". Seleccione la ubicación en la que desea guardar la copia y ponga nombre al archivo que se va a generar. Pulse en "Guardar" y luego en "Siguiente".

| Asistente para exportación de certificados                                    | $\times$ |
|-------------------------------------------------------------------------------|----------|
| Archivo para exportar<br>Especifique el nombre del archivo que desea exportar |          |
| Nombre de archivo:                                                            |          |
| Examinar                                                                      |          |
|                                                                               |          |
|                                                                               |          |
|                                                                               |          |
|                                                                               | _        |
| Atrás Siguiente > Cancelar                                                    |          |

|                                                                                    |                                                                                        |                                                           |                                                 |              |           |                            | ?        |
|------------------------------------------------------------------------------------|----------------------------------------------------------------------------------------|-----------------------------------------------------------|-------------------------------------------------|--------------|-----------|----------------------------|----------|
| Guardar en:                                                                        | 📋 Mis doc                                                                              | umentos                                                   |                                                 | *            | G 🤌       | • 📰 🏷                      |          |
|                                                                                    |                                                                                        |                                                           |                                                 |              |           |                            |          |
| Documentos                                                                         |                                                                                        |                                                           |                                                 |              |           |                            |          |
| recientes                                                                          |                                                                                        |                                                           |                                                 |              |           |                            |          |
|                                                                                    |                                                                                        |                                                           |                                                 |              |           |                            |          |
| Escritorio                                                                         |                                                                                        |                                                           |                                                 |              |           |                            |          |
|                                                                                    |                                                                                        |                                                           |                                                 |              |           |                            |          |
|                                                                                    |                                                                                        |                                                           |                                                 |              |           |                            |          |
| Mis documentos                                                                     |                                                                                        |                                                           |                                                 |              |           |                            |          |
|                                                                                    |                                                                                        |                                                           |                                                 |              |           |                            |          |
| Mi PC                                                                              |                                                                                        |                                                           |                                                 |              |           |                            |          |
|                                                                                    |                                                                                        |                                                           |                                                 |              |           |                            |          |
|                                                                                    | Nombre:                                                                                | Certificado                                               |                                                 |              |           | *                          | Guardar  |
| Mis sitios de red                                                                  | Tipo:                                                                                  | Intercambio de i                                          | nformación perso                                | onal (*.pfx) |           | *                          | Cancelar |
|                                                                                    |                                                                                        |                                                           |                                                 |              |           | <u>C</u> errar             |          |
| sistente para                                                                      | exportaci                                                                              | ón de certifi                                             | cados                                           |              |           | <u>C</u> errar             |          |
| sistente para                                                                      | exportaci                                                                              | ón de certifi                                             | cados                                           |              |           | Cerrar                     |          |
| <mark>sistente para</mark><br>Archivo para<br>Especifiqu                           | <b>exportaci</b><br><b>exportar</b><br>e el nombre d                                   | <mark>ón de certifi</mark><br>Iel archivo que d           | c <mark>ados</mark><br>esea exportar            |              |           | Cerrar                     |          |
| <mark>sistente para</mark><br>Archivo para<br>Especifiqu                           | e <b>exportaci</b><br>a <b>exportar</b><br>e el nombre d                               | <mark>ón de certifi</mark><br>Iel archivo que d           | c <mark>ados</mark><br>esea exportar            |              |           | Cerrar                     |          |
| <mark>sistente para</mark><br><b>Archivo para</b><br>Especifiqu<br>Nombre di       | a exportaci<br>a exportar<br>e el nombre o<br>e archivo:                               | <mark>ón de certifi</mark><br>Iel archivo que d           | c <mark>ados</mark><br>esea exportar            |              |           |                            |          |
| <mark>sistente para</mark><br>Archivo para<br>Especifiqu<br>Nombre de<br>C:\Docur  | e exportaci<br>a exportar<br>e el nombre o<br>e archivo:<br>ments and Sel              | <mark>ón de certifi</mark><br>lel archivo que d<br>ttings | cados<br>esea exportar<br>\Mis docume           | entos\Cer    | rtifica   | Examinar                   |          |
| <b>Sistente para</b><br><b>Archivo para</b><br>Especifiqu<br>Nombre de<br>C:\Docur | e <b>exportaci</b><br>a <b>exportar</b><br>e el nombre d<br>e archivo:<br>ments and Se | <mark>ón de certifi</mark><br>Jel archivo que d<br>ttings | c <b>ados</b><br>esea exportar<br>. \Mis docume | entos\Cer    | rtifica ( | Examinar                   |          |
| <mark>Sistente para</mark><br>Archivo para<br>Especifiqu<br>Nombre de<br>C:\Docur  | e <b>exportaci</b><br>a <b>exportar</b><br>e el nombre o<br>e archivo:<br>ments and Se | <mark>ón de certifi</mark><br>del archivo que d<br>ttings | c <b>ados</b><br>esea exportar<br>\Mis docume   | entos\Cer    | rtifice ( | <u>C</u> errar<br>Examinar |          |
| <b>Sistente para</b><br>Archivo para<br>Especifiqu<br>Nombre de<br>C:\Docur        | e exportaci<br>a exportar<br>e el nombre o<br>e archivo:<br>ments and Sel              | <mark>ón de certifi</mark><br>lel archivo que d<br>ttings | cados<br>esea exportar<br>                      | entos\Cer    | rtifica ( | Examinar                   |          |
| Sistente para<br>Archivo para<br>Especifiqu<br>Nombre de<br>C:\Docur               | e exportaci<br>a exportar<br>e el nombre d<br>e archivo:<br>ments and Se               | <mark>ón de certifi</mark><br>lel archivo que d<br>ttings | c <b>ados</b><br>esea exportar<br>\Mis docume   | entos\Cer    | rtifice ( | Examinar                   |          |
| sistente para<br>Archivo para<br>Especifiqu<br>Nombre de<br>C:\Docur               | e <b>exportaci</b><br>a <b>exportar</b><br>e el nombre o<br>e archivo:<br>ments and Se | <mark>ón de certifi</mark><br>del archivo que d<br>ttings | cados<br>esea exportar<br>\Mis docume           | entos\Cer    | rtifica ( | Examinar                   |          |
| <b>Sistente para</b><br>Archivo para<br>Especifiqu<br>Nombre de<br>C:\Docur        | e exportaci<br>e el nombre o<br>e archivo:<br>ments and Sel                            | <mark>ón de certifi</mark><br>lel archivo que d<br>ttings | cados<br>esea exportar<br>\Mis docume           | entos\Cer    | 'tifica ( | Examinar                   |          |
| Sistente para<br>Archivo para<br>Especifiqu<br>Nombre de<br>C:\Docur               | e exportaci<br>a exportar<br>e el nombre o<br>e archivo:<br>ments and Se               | <mark>ón de certifi</mark><br>lel archivo que d<br>ttings | c <b>ados</b><br>esea exportar<br>\Mis docume   | entos\Cer    | rtifica ( | Examinar                   |          |
| sistente para<br>Archivo para<br>Especifiqu<br>Nombre de<br>C:\Docur               | e exportaci<br>a exportar<br>e el nombre o<br>e archivo:<br>ments and Se               | <mark>ón de certifi</mark><br>lel archivo que d<br>ttings | cados<br>esea exportar<br>\Mis docume           | entos\Cer    | rtifica ( | Examinar                   |          |
| Sistente para<br>Archivo para<br>Especifiqu<br>Nombre de<br>C:\Docur               | e el nombre o<br>e archivo:<br>ments and Se                                            | ón de certifi<br>lel archivo que d<br>ttings              | cados<br>esea exportar<br>. \Mis docume         | :ntos\Cer    | 'tifica ( | Examinar                   |          |

9. En la siguiente ventana se mostrará un cuadro con las propiedades del certificado exportado, pulse "Finalizar".

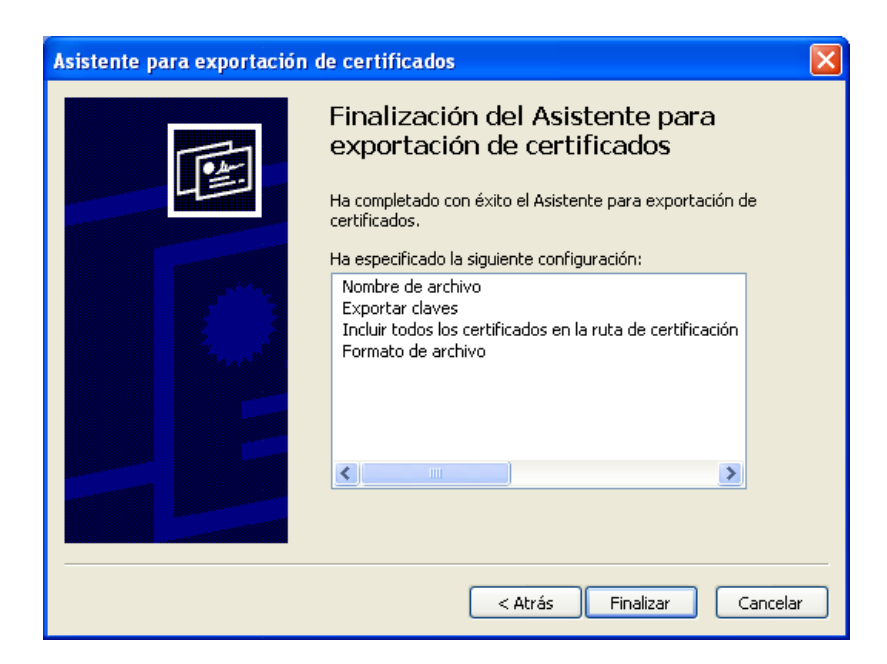

10. Si tiene protegida por contraseña el uso del certificado, en la siguiente ventana que aparece se le solicita introducir dicha contraseña. A continuación pulsamos el botón "Aceptar".

| Exportando s | u clave de intercambio privada                                     | × |
|--------------|--------------------------------------------------------------------|---|
|              | Una aplicación está solicitando acceso a un elemento<br>protegido. |   |
|              | Clave privada de CryptoA 🛛 🗌 Recordar contraseña                   |   |
|              | Aceptar Cancelar Detalles                                          |   |

11. Por último aparecerá un cuadro informándole de que el certificado ha sido importado correctamente.

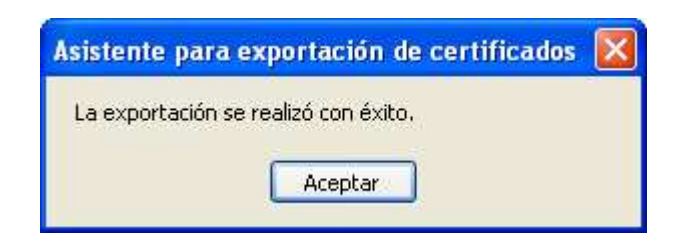

12. Finalmente cerramos todas las ventanas que hayan quedado abiertas.

# 6 ¿Cómo puedo usar el DNIe con mi navegador?

Por favor, consulte la página oficial del DNIe para más información.

Para usar el DNIe debe tener instalados los componentes hardware y software necesarios. Por tanto necesitamos un lector de tarjetas inteligentes ya sea integrado en el teclado o externo (conectado vía USB)

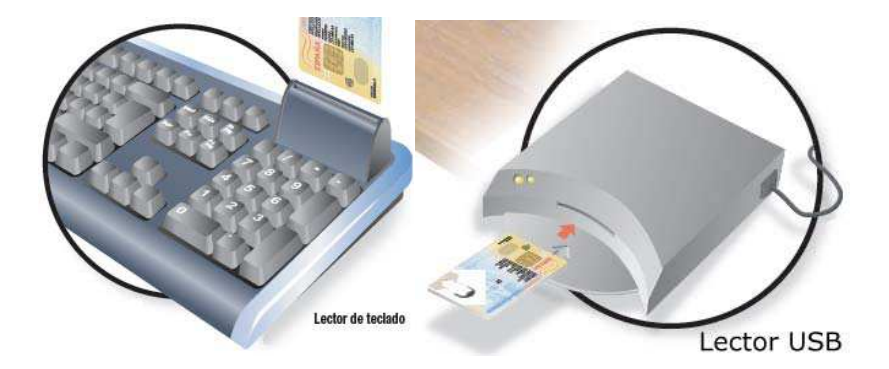

Y necesitamos también instalar en el equipo unas "piezas" de software denominadas módulos criptográficos. En un entorno Microsoft Windows, el equipo debe tener instalado un servicio que se denomina "Cryptographic Service Provider" (CSP). Para descargar este servicio, accedemos a la página oficial del DNIe a través de la siguiente dirección <u>www.dnielectronico.es/descargas/</u>.

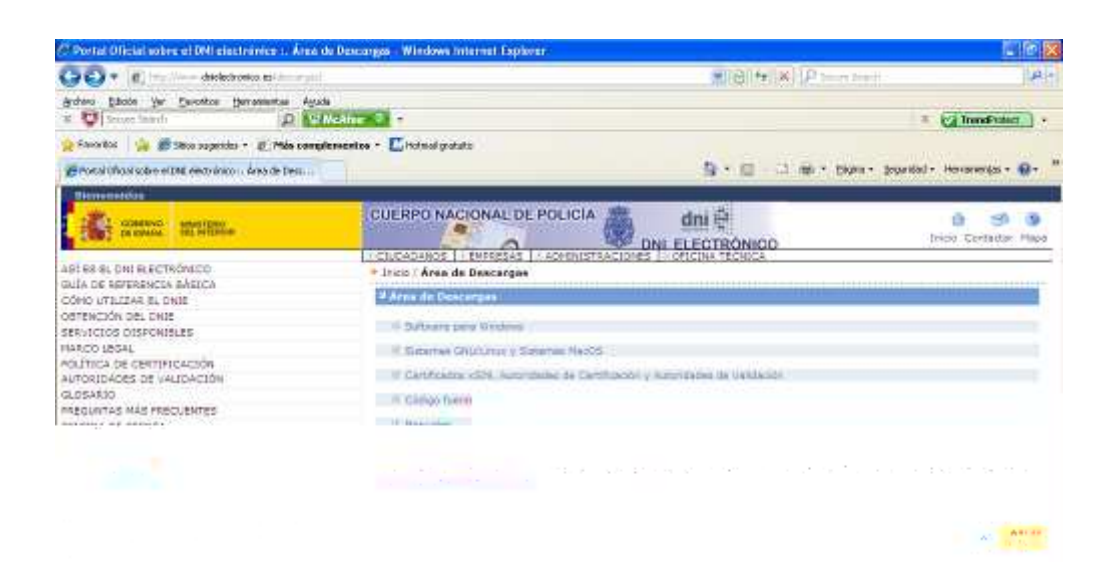

En esta página pulsamos sobre el enlace "Software para Windows".

| Portal Official Secret of the effective and a                                                                                                    |                                                                                                    |                                            |
|----------------------------------------------------------------------------------------------------|----------------------------------------------------------------------------------------------------|--------------------------------------------|
| 🖉 🗣 🖉 http://www.drielectronics.et.toww.peth                                                                                                    | niester 🖉 🖾 🕂 🗶 🖓                                                                                                    | Sarph Targett                              |
| ches Edicale ger Enventos Bernamentas Aguad                                                                                                    | ichter 🤇 🔹                                                                                                    | E Car Trendfortert +                       |
| Pavoritae 🍡 👹 Stics sugeridos + 👜 Más compl                                                                                                    | smesatas 🔹 📶 Hotmel grabuto                                                                                                    |                                            |
| Portal Oficial salare el DND electrónico I. Área de Desc                                                                                                    | 8 · D · D · D · D · D · D · D · D · D ·                                                                                                    | • Eligna • Segurslad • Herranierijas • 😱 • |
| Historenidas                                                                                                    |                                                                                                    |                                            |
| SOMEWO MARTINE                                                                                                    |                                                                                                    | 🙆 🥩 🧐<br>Inicia Contactar Mapa             |
| IL ES EL DNI ELECTRÓNICO<br>(LA DE ARFERENCIA SÁGICA<br>DIMO UTULIZAR EL DNIE<br>TENCIÓN DEL DNIE<br>INVICIOS DESPONIELES<br>NICO LEGAL<br>LITICA DE CENTIFICACIÓN<br>ITORIDADES DE VALIDACIÓN<br>JOSARIO<br>ESUNTAS HAS RECUENTES<br>RICINA DE PRENSA | Country of Point Country of Contract Country (Country of Country)     Point / Area de Desconges / Software para Windows     Software Dara Windows     Country of Area de Desconges / Software para Windows     Country of Area de Desconges / Software para Windows     Country of Area de Desconges / Software para Windows     Country of Area de Desconges de Instanción     Country of PON a través de Internet (inclusion Jave 1.3 a superior) |                                            |

Y a continuación sobre el enlace "Sistemas Windows compatible con Vista y con 64 bits".

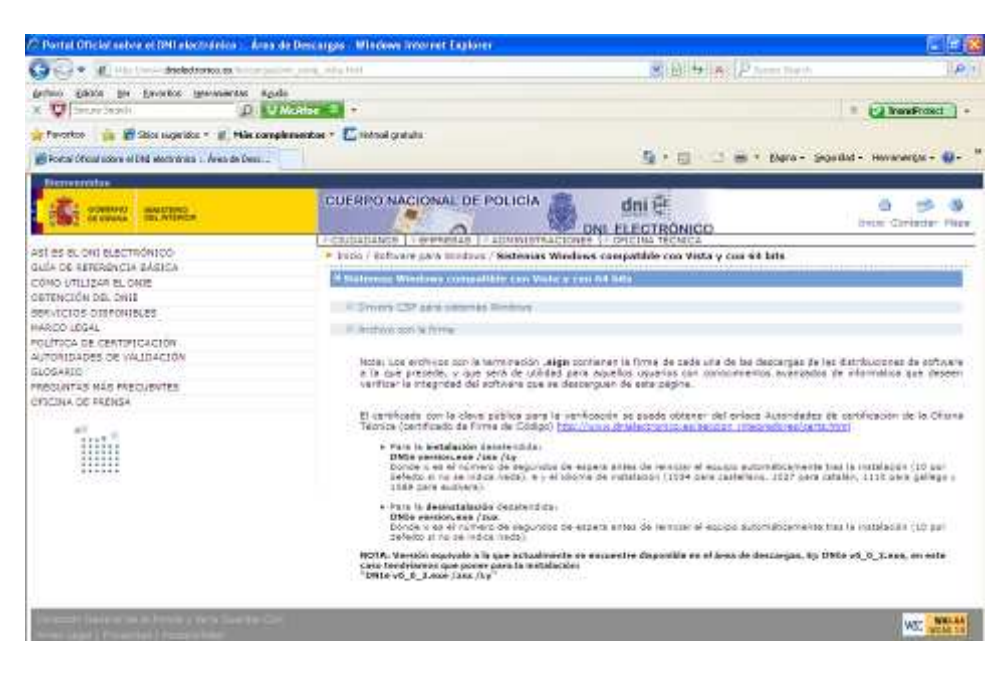

Pulsamos ahora sobre el enlace "Drivers CSP para sistemas Windows" y pulsamos el botón "Guardar como".

| O Partal Official bence at PHI also have                                                                                                    | - Roberthe Tenning and Mitrations Solitor and California                                                                                                    | - # ×                                                                                                    |
|----------------------------------------------------------------------------------------------------|----------------------------------------------------------------------------------------------------|----------------------------------------------------------------------------------------------------|
| GG+ Wirterne Beleformers                                                                                                    | Contraction and the contraction of the contraction of the contraction | Signal Al Al Proventional Pro-                                                                                                    |
| a Official de la facta de la companya de la company | A CONTRACTOR -                                                                                                    | E (2 head total ) -                                                                                                    |
| Brona choa unive el terr electronica - Anio a                                                                                                    |                                                                                                    | 🌆 - 📋 🗇 🗃 - Pagra - Segundad - Hersenerdas - 🔒 - "                                                                                                    |
| interesting and an and an and an an an an an an an an an an an an an                                                                                                    | CUERPO NACIONAL DE POLICIA                                                                                                    | dni 🖗 🎂 🧐 🔅 oni El Ectroloxico                                                                                                    |
| най Бакарна вастичанисто<br>соба са вутеленста възго-<br>соба сипцията в ронд<br>сантастой бак смая<br>малостоко собоченицая<br>налост Бакар<br>налост Бакар<br>систока се претитискотом<br>систокара претитискотом<br>систокара на какаралите<br>систока се телика                                                                                                    | All de lang, et 0.1 en de vere des langes de sectores<br>Allegentención de regardad de Descarge de sectores<br>(Bestes ejector o guestio ente echivo?<br>Hester (Meure, 3.1, evo<br>Tex relaccos, 3.2,746<br>De vere destrictentes.es                                                                                                    | Verte y con 54 bits      Verte y con 54 bits      e una de las descargas de las distribuciones de estimate     vanados las descargas de las distribuciones de estimate     ar del antace Autoritades de units         |
|                                                                                                    | Angle is a software consistential to its manual points on other such<br>and the software particle for the second point of the software<br>and the software of the software of the software of the software<br>of the software of the software of the software of the software of the<br>software of the software of the software of the software of the<br>software of the software of the software of the software of the<br>software of the software of the software of the software of the<br>software of the software of the software of the software of the<br>software of the software of the software of the software of the<br>software of the software of the software of the software of the<br>software of the software of the software of the software of the<br>software of the software of the software of the software of the<br>software of the software of the software of the software of the<br>software of the software of the software of the software of the<br>software of the software of the software of the software of the<br>software of the software of the software of the software of the software of the<br>software of the software of the software of the software of the software of the software of the<br>software of the software of the software                                       | e estado e a californi de estado e de contra las las californis (157 por<br>esta la secta de de contra en la californi de la california (157 por<br>estado e al acual de decontras. Es Della vol. 6, 3 aves, en antes |
|                                                                                                    |                                                                                                    |                                                                                                    |

Seleccionamos la carpeta donde queremos guardar este fichero.

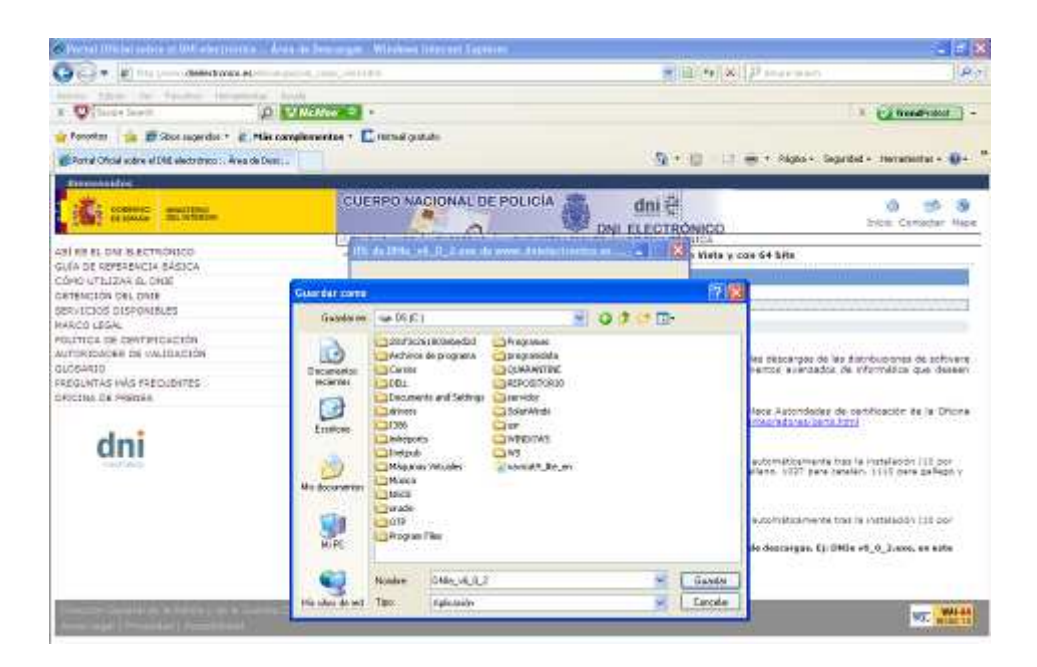

Esperamos a que termine de descargar el fichero.

| 🐨 🔻 🕷 🗤 🗆 🖉 Balance and Same Param                                                                                                    | presidente .                                                                                                    | 品[[4] 本( P inter inter.)                                                                                                    | <i>م</i> :                                                                                                    |
|----------------------------------------------------------------------------------------------------|----------------------------------------------------------------------------------------------------|----------------------------------------------------------------------------------------------------|----------------------------------------------------------------------------------------------------|
| Dimension & Reality                                                                                                    | alines -<br>mater - Eliteral octor                                                                                                    | =                                                                                                    | (i heatrant )                                                                                                    |
| Proto in the other of the section of the de two.                                                                                                    |                                                                                                    | D.C.B. C.Mark School                                                                                                    | HIGH HIGH - MY                                                                                                    |
| i and an and an and a second                                                                                                    | CUERPO NACIONAL DE POLICIA                                                                                                    | ONICO Ir                                                                                                    | in S a                                                                                                    |
| ан на к. сли кассталиро<br>диа с житериста задара<br>бол о ипдеже в дите<br>датак с житериста задара<br>интосли слижание<br>интосликата с житеристой<br>датак с с скитеристой<br>датак с с кататористой<br>интосликата на кассылате<br>опстан о кака                                                                                                    | 215 de 101e xet de 2000 y de 2000 y | Virta v can 64 Ma<br>Tath ans de las desercação de las Barth<br>marine assessmente asociadades de relar<br>remente de antecesar asociadades de relar<br>remente de antecesar asociadades de carrill<br>arcente de antecesar Astronoldeus de carrill<br>arcente de antecesar Astronoldeus de carrill<br>arcente de antecesar asociadades de carrill<br>arcente de antecesar asociadades de carrille<br>arcente de antecesar asociadades de carrille<br>arcente de antecesar asociadades de carrille<br>arcente de antecesar asociadades de carrille<br>arcente de antecesar asociadades de carrille<br>arcente de antecesar asociadades de carrille<br>arcente de antecesar asociadades de carrille<br>arcente de antecesar asociadades de carrille<br>arcente de antecesar asociadades de carrille<br>arcente de antecesar asociadades de antecesar asociadades de<br>arcente de antecesar asociadades de antecesar asociadades de<br>arcente de antecesar asociadades de antecesar asociadades de<br>arcente de antecesar asociadades de antecesar asociadades de<br>arcente de antecesar asociadades de antecesar asociadades de<br>arcente de antecesar asociadades de antecesar asociadades de<br>arcente de antecesar asociadades de antecesar asociadades de<br>arcente de antecesar asociadades de antecesar asociadades de<br>arcente de antecesar asociadades de antecesar asociadades de<br>arcente de antecesar asociadades de antecesar asociadades de<br>arcente de antecesar asociadades de antecesar asociadades de antecesar asociadades de<br>arcente de antecesar asociadades de antecesar asociadades de antecesar aso | allores de offware<br>Institu sur desen<br>Lacite de la Offare<br>Palacite (10 par<br>100 para gallage (<br>delacite (10 par<br>5,2 may, en este |
| The state of the later of the later of the l |                                                                                                    |                                                                                                    | W1: MAL 4                                                                                                    |

| 🚱 🕢 🔹 👔 http://www.drielectronics.ee.transport.org                                                                                                    | ing setatini 👻                                                                                                    | B ++ x P taget taget                                                                                                    |
|----------------------------------------------------------------------------------------------------|----------------------------------------------------------------------------------------------------|----------------------------------------------------------------------------------------------------|
| anten Balan de Foreite Henners Ande<br>x 💟 Secon Seath                                                                                                    | Mar 6 •                                                                                                    | 1 ( TransPotant ) +                                                                                                    |
| 👷 Pavoritze 🛛 🙀 🛒 Sites sugerities 🔹 🐑 Mile complete                                                                                                    | eatas = 🛄 Hotoval grabuto                                                                                                    |                                                                                                    |
| 🖉 Portal Oficial salare el ONE electrónico I, Area de Desc                                                                                                    |                                                                                                    | 👩 : 🗔 🏟 - Pógna - Seguidad - Heranientos - 🤬+                                                                                                    |
| Bistowenidus<br>Followia<br>Excellence<br>Excellence                                                                                                    | CUERPO NACIONAL DE POLICIA                                                                                                    | 🙆 🧐 🚳                                                                                                    |
| AEI ES EL ONG ELECTAÓNICO<br>QUÍA DE ARTRADUCIA BÁGICA<br>CÓMO UTILIZAR EL DIZE<br>OBTENICIÓN OBLI DIZE<br>BERIJECTOS DISPONIBLES<br>NARCO LEGAL<br>FOLÍTICA DE CERTIFICACIÓN<br>AUTORIDADES DE VALIDACIÓN<br>SUCIDANO<br>FREGUNTAS HÁS FRECLENTES<br>OFICIDA DE PRENSA | Descarge complete     Percense complete      Defice use (§ 2 and de remon thereformed and      Defice use (§ 2 and de remon thereformed and | v Vista y con 64 bits<br>v Vista y con 64 bits<br>adà una de los descargas de las distribuciones de polharen<br>con concomisintos evancedos de informatica que desean<br>na-<br>tamer del enleos Autoridades de camficación de la Oficine<br>esibección medinatores/cartaitos<br>de el equipo automáticamente tras la instalación (10 por<br>Dé sens estellano: 1027 para catalan: 1110 para galego y<br>siter el equipo automáticamente tras la instalación (10 por<br>Dé sens estellano: 1027 para catalan: 1110 para galego y<br>siter el equipo automáticamente tras la instalación (10 por |

Una vez descargado el fichero pulsamos sobre el botón "Abrir carpeta".

| Contract Official Address of DPA process                                                                      | niske, "Aren de Denierger, Mistere,                                                                                                    | hemotopal Charleson               |                                                                 |                                                                                                    |
|----------------------------------------------------------------------------------------------------|----------------------------------------------------------------------------------------------------|-----------------------------------|-----------------------------------------------------------------|----------------------------------------------------------------------------------------------------|
| G - R - Balatto                                                                                               | Real for the state of the state of the state |                                   | (1)(+)(*)(2)(+)                                                 | +                                                                                                   |
| x Viata Augus                                                                                                 | P DMAle C -                                                                                                    |                                   |                                                                 | · CINHARDINI                                                                                        |
| in Promites in Billion augentes -                                                                             | * 😰 Min complementos + 🚺 (canal pre                                                                                                    | seta                              |                                                                 |                                                                                                    |
| Firstal Chool salary of DNI vendrickou :                                                                      | Area de Desc                                                                                                    |                                   | 🕞 + 🖽 - 💷 🗰 + Págea                                             | + Sepalded + Hertamerika + 😨+                                                                       |
| C and an                                                                                                    | CUERPO NA                                                                                                    |                                   | dni 😌                                                           | 0 50 9<br>Inte Contine Ha                                                                           |
| ani se al car kiscrechton<br>dula de Referencia Sábira<br>cómo UTULZAS EL DAR<br>Sostencia del care           | Inder Soften                                                                                                    | re para Windows / Science Who     | nes (Charles Techno)<br>Inne compatible con Viste y con 64 bits | <b>E 16 30</b>                                                                                      |
| SERVICIOS OLDPONIBLES<br>NARCE LEGAL -<br>POLÍTICA DE DEVIDIOLOCIÓN<br>AUTORIDADESE DE VALOACIÓN<br>BLIDEARDO | Active Cables via Faradas Her<br>Garas - O S Aces<br>December Cables                                                                                                    | amerika Ando<br>nada 🝋 Capatan 🎹+ |                                                                 |                                                                                                    |
| dictive of reporter<br>officient of reports                                                                   | Tores de active y suppli     1       Concernentialités     1       Prése des des agrés en relits     1       Orixe afres     8       Orixe afres     8       Orixe afres<                                                                                                    | Indos =<br>#104e_ec.0.2           | Tandri, Tao<br>23.00710, Aphanin                                | Porte de<br>recentores<br>Str de la Oficina<br>E pres palager y<br>Aussi (20 per<br>nates palager y |
| Logari Milan                                                                                                  | Detalis (8)                                                                                                    |                                   |                                                                 | WST WATER IN                                                                                        |

Ahora ya hemos descargado el archivo pasaremos a instalar este servicio en nuestro equipo.

1. Hacemos doble clic con el botón izquierdo del ratón sobre el fichero que acabamos de descargar para así instalar el servicio. Nos aparecerá la siguiente ventana.

| Abrir archivo - Ad                   | vertencia de seguridad                                                                                                    | × |
|--------------------------------------|----------------------------------------------------------------------------------------------------|---|
| No se puede com<br>desea ejecutar es | probar el fabricante. ¿Está seguro de que<br>te software?                                                                                                    |   |
| Nombre:                              | DNIe_v6_0_2.exe                                                                                                    |   |
| Fabricante:                          | Fabricante desconocido                                                                                                    |   |
| Tipo:                                | Aplicación                                                                                                    |   |
| De:                                  | C:\DNIe                                                                                                    |   |
| Precuntar siemore a                  | untes de abrir este archivo                                                                                                    |   |
|                                      |                                                                                                    |   |
| tabricante. S                        | noviono ningano firmo digitali valido que compracio el<br>ólo ejecute software de los fabricantes en los que<br>ma procio concilio que software debe creation |   |

2. Aparece una ventana donde se solicita que elijamos el idioma en el que queremos instalar el servicio (catalán, español, gallego o vasco). Dejamos la opción que viene por defecto y pulsamos el botón "Aceptar".

| Elegir id | lioma de instalación 🛛 🔀                                       |
|-----------|----------------------------------------------------------------|
| dni       | Seleccionar uno de los idiomas siguientes para la instalación. |
|           | Español - España (alfabetización tradicional) 🛛 🔽              |
|           | Aceptar Cancelar                                               |

3. Pulsamos el botón "Ejecutar" y aparecen una serie de ventanas que nos informan del proceso previo a la instalación. Aparece una ventana donde se nos informa que se va iniciar la instalación y el lugar donde se va a instalar. Si queremos seleccionar un lugar distinto para instalar el servicio, pulsamos el botón "Examinar" y elegimos la carpeta donde queremos instalarlo. Dejamos la opción que viene por defecto y pulsamos el botón "Siguiente".

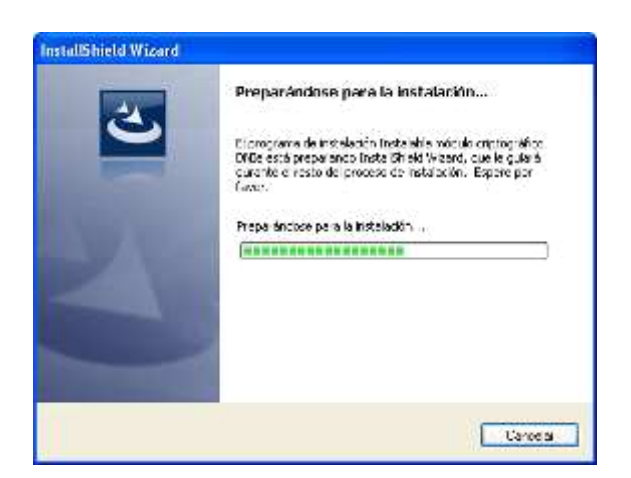

| Instalable módulo criptográfico DNIe - InstallShield Wizard                                                                                                    |                    |      |
|----------------------------------------------------------------------------------------------------|--------------------|------|
| Elegir ubicación de destino<br>Seleccione la carpeta en la que el programa de instalación instalará<br>los archivos.                                                                                                    |                    |      |
| El programa instalará Instalable módulo criptográfico DNIe en la carpeta siguie<br>Para realizar la instalación en esta carpeta, haga clic en Siguiente. Para hacer<br>carpeta, haga clic en el botón Examinar y seleccione otra. | nte.<br>Io en otra |      |
| Carpeta de destino<br>C:\Archivos de programa\DNIe\                                                                                                    | E <u>x</u> aminar  |      |
| InstallShield                                                                                                    | Cance              | elar |

4. Finalmente aparece una ventana en la que debemos pulsar el botón "Siguiente" para poder seguir con el proceso de instalación.

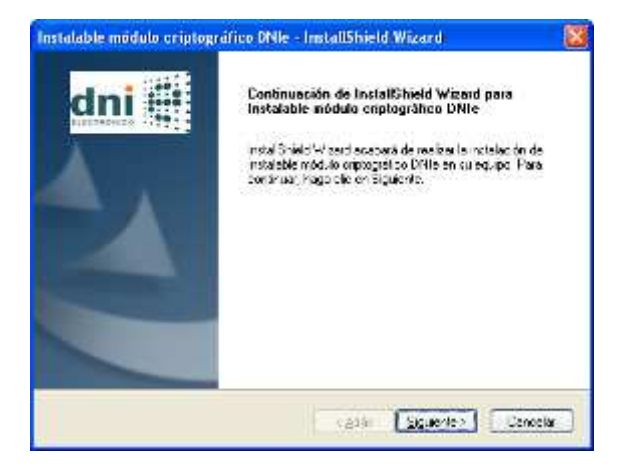

5. Vuelven a aparecen ventanas que nos indican del proceso de instalación y finalmente aparece una ventana en la que se nos indica que el proceso ha finalizado correctamente y que debemos reiniciar el equipo para poder utilizar el servicio que acabamos de instalar.

| Instalable módulo criptográfico DNIe - InstallShield Wiz-                                        | ard 🔯         |
|--------------------------------------------------------------------------------------------------|---------------|
| Estado de la instalación                                                                         | dni 🕂         |
| Diprograma de instalación Instalación módulo oripiográfico DNIe está<br>operaciónnes ociónaciós. | ret canco las |
| Outando copias de seguidad                                                                       |               |
|                                                                                                  | *******       |
|                                                                                                  |               |
| nanat n sta                                                                                      |               |
|                                                                                                  | Centrela      |

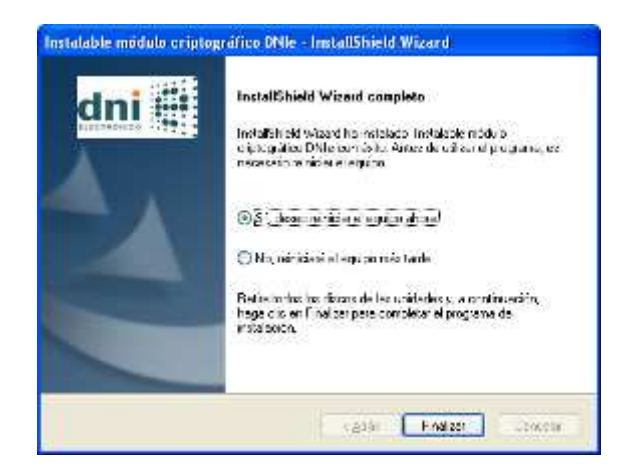

6. Si marcamos la opción "Sí, deseo reiniciar el equipo ahora", el equipo se reiniciará automáticamente y por tanto cualquier trabajo que estuviésemos realizando se cerrará y perderemos los cambios que no hayamos guardado. Si marcamos la opción "No, reiniciaré el equipo más tarde", debemos recordar que antes de poder utilizar el lector de tarjetas debemos reiniciar el equipo.

# Antes de pulsar el botón "Finalizar", guarde y cierre todos los programas con los que estuviera trabajando.

7. Una vez que el equipo reinicie y antes de que podamos acceder al sistema operativo nos aparecerá la siguiente ventana para instalar el certificado raíz del DNIe. Pulsamos el botón "Instalar certificado".

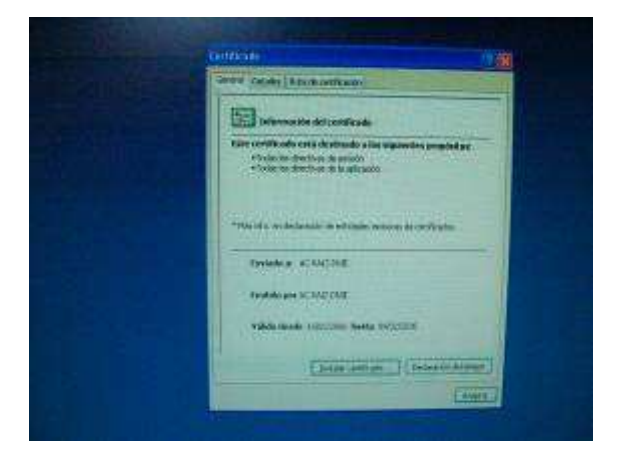

8. Aparece el asistente para la importación de certificados. Pulsamos el botón "Siguiente".

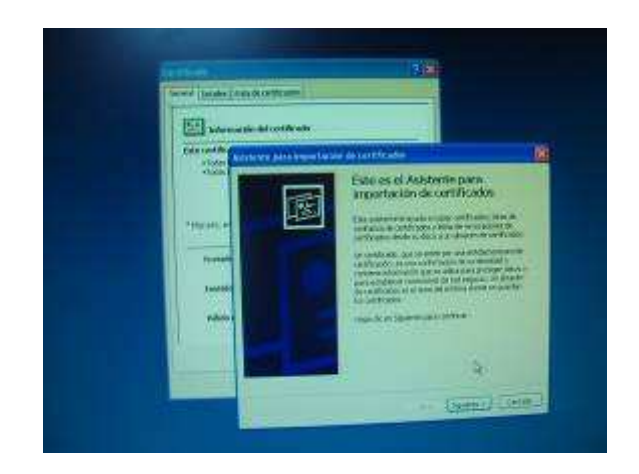

9. Dejamos marcada la opción que aparece por defecto y pulsamos el botón "Siguiente".

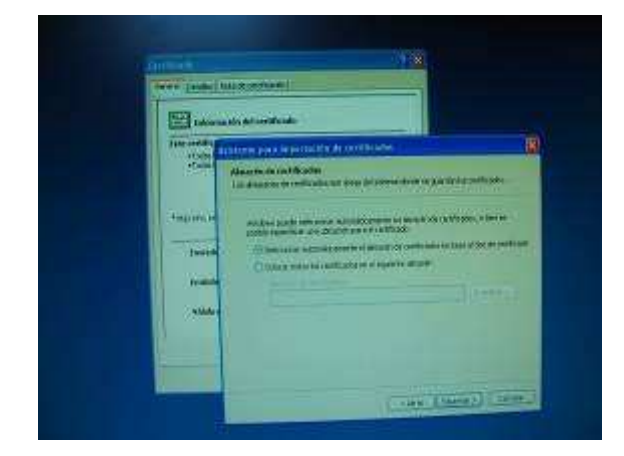

10. Finalmente aparece una ventana con el resumen de la acción realizada. Pulsamos el botón "Finalizar".

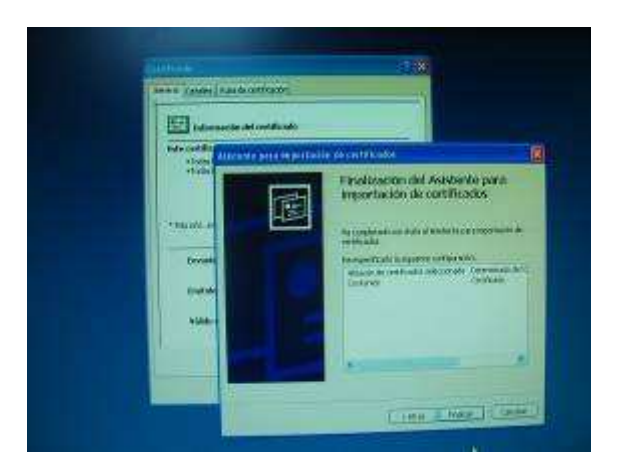

11. Aparece la ventana que nos indica que la importación se realizó correctamente. Pulsamos el botón "Aceptar".

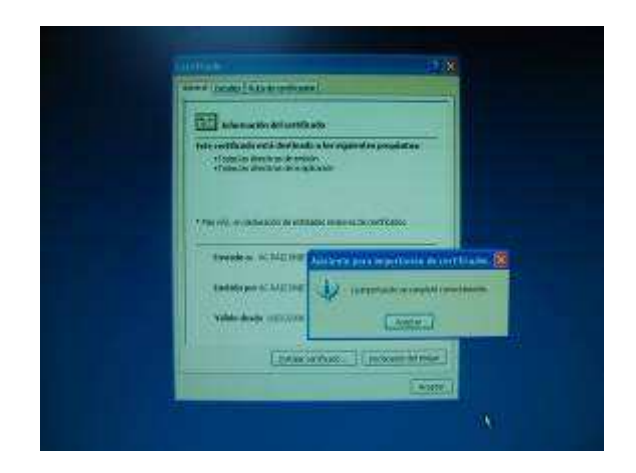

# 7 Comprobar que el DNI y lector funcionan correctamente

En primer lugar, comprobaremos que el lector de tarjetas inteligentes está correctamente instalado, y el servicio Tarjeta Inteligente esté iniciado en modo "Automático".

El DNI electrónico es compatible con los siguientes navegadores:

- Microsoft Internet Explorer (versión 6.0 o superior)
- Mozilla Firefox (versión 1.5 ó superior)
- Netscape (versión 4.78 o superior)

### 7.1 Lector de tarjetas inteligentes

1. Una vez conectado e instalado el lector, pulsamos el botón de "Inicio" y con el botón derecho del ratón pulsamos sobre "Mi PC" y en la ventana que aparece pulsamos sobre "Propiedades".

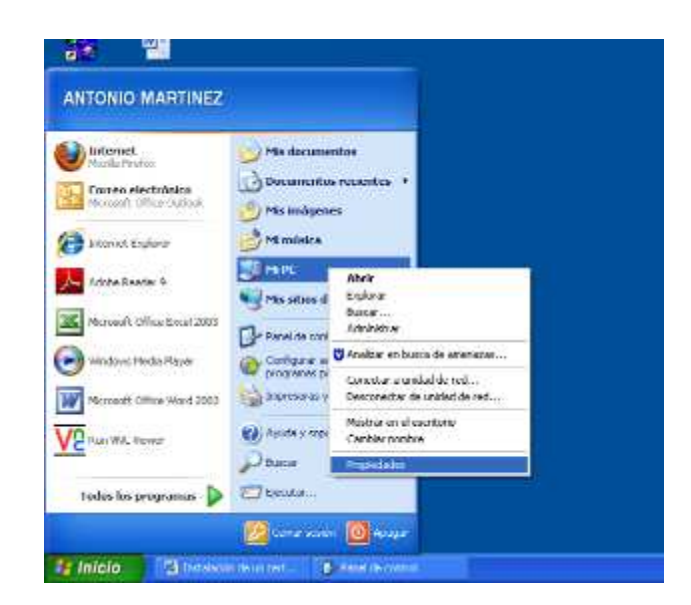

2. En la ventana que aparece seleccionamos la pestaña "Hardware" y pulsamos sobre el botón "Administrador de dispositivos".

| ricotadire | ar sistema                                                                | Actual                                                               | zaciones autor                                                         | náticas                                                   | Remoto                          |
|------------|---------------------------------------------------------------------------|----------------------------------------------------------------------|------------------------------------------------------------------------|-----------------------------------------------------------|---------------------------------|
| General    | Nombre o                                                                  | le equipo                                                            | Hardware                                                               | Opcior                                                    | nes avanzadas                   |
| Administr  | ador de dispo                                                             | eitivoe                                                              |                                                                        |                                                           |                                 |
|            | El Administra<br>dispositivos<br>usarlo para o                            | ador de dispo<br>de hardware<br>cambiar las p                        | isitivos muestra<br>instalados en :<br>ropiedades de                   | una lista de<br>su equipo. P<br>cualquier di:             | todos los<br>uede<br>spositivo. |
|            |                                                                           |                                                                      | Adminis                                                                | trador de dis                                             | positivos                       |
| Controlar  | tores                                                                     |                                                                      |                                                                        |                                                           |                                 |
|            | Las firmas de<br>controladore<br>Windows Up<br>Windows se<br>controladore | e controlado<br>es instalados<br>odate le pern<br>conecta a \<br>es: | res le permiten<br>son compatible<br>nite configurar l<br>Vindows Upda | comprobar o<br>s con Wind<br>a forma en o<br>te para busc | que los<br>ows.<br>jue<br>ar    |
|            |                                                                           |                                                                      |                                                                        |                                                           |                                 |
| (          | <u>F</u> irma de c                                                        | ontroladores                                                         |                                                                        | (indows Upd                                               | late                            |
| Perfiles c | <u>F</u> irma de c                                                        | ontroladores                                                         |                                                                        | (indows Upd                                               | late                            |
| Perfiles o | <u>F</u> irma de c<br>le hardware<br>Los perfiles d<br>almacenar d        | ontroladores<br>de hardware<br>liferentes cor                        | le ofrecen una<br>figuraciones d                                       | (indows Upd<br>forma de de<br>e hardware.                 | late                            |
| Perfiles o | <u>F</u> irma de c<br>le hardware<br>Los perfiles<br>almacenar d          | ontroladores<br>de hardware<br>liferentes cor                        | le ofrecen una<br>Ifiguraciones d                                      | indows Upd<br>forma de de<br>e hardware.<br>files de hard | late                            |

3. En la nueva ventana que aparece, buscar en la lista periféricos "Lectoras de tarjetas inteligentes" y pulsar sobre el símbolo "+" para expandir el árbol y comprobar la presencia del lector que estemos utilizando.

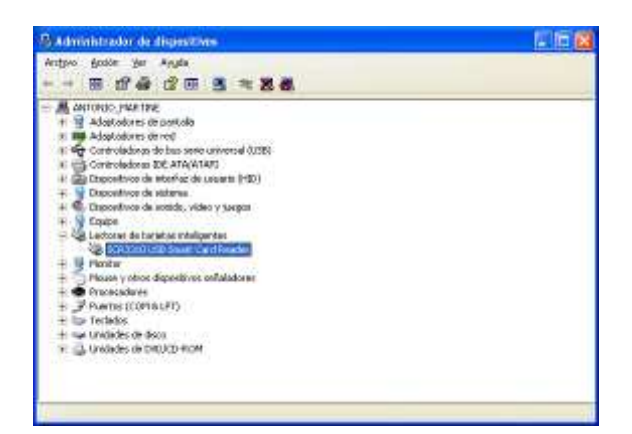

4. También conviene asegurarnos que el servicio "Tarjeta Inteligente" esté iniciado en automático. Entre al sistema con permisos de administrador y diríjase a Inicio → Panel de Control → Rendimiento y mantenimiento → Herramientas administrativas → Servicios.

| TONIO MARTINE                                                                                                    | 4                                                                                                    |                                                                                                    |
|----------------------------------------------------------------------------------------------------|----------------------------------------------------------------------------------------------------|----------------------------------------------------------------------------------------------------|
| laterart                                                                                                    | 🕖 Ha datumentos                                                                                                    |                                                                                                    |
| Corres destrámes<br>Houselt offen Outsell                                                                                                    | Decementos recientes +                                                                                                    |                                                                                                    |
| Primeral Explorer                                                                                                    | To misera                                                                                                    |                                                                                                    |
| Adobe Freacher 13                                                                                                    | Server Court                                                                                                    |                                                                                                    |
| Monitoff Office Excel 2003                                                                                                    | Charles and the second second s                                                                                                    |                                                                                                    |
| Wedness Piledan Happen                                                                                                    | Configurar access y                                                                                                    |                                                                                                    |
| Mermoll Offen Wedgam                                                                                                    | approved of Laster                                                                                                    |                                                                                                    |
| Ran VMC Merveta                                                                                                    | Avada y reports mores                                                                                                    |                                                                                                    |
|                                                                                                    | A BUCK                                                                                                    |                                                                                                    |
| Tailes los programme                                                                                                    | CINKE.                                                                                                    |                                                                                                    |
| tales la programe 👂<br>Milala 🔰 🕄 Licco                                                                                                    | Contraction Contraction                                                                                                    |                                                                                                    |
| tation los programme ()<br>Maleio () (1) (1) (1) (1) (1) (1) (1) (1) (1)                                                                                                    | An anna an Anna an Anna an Anna an Anna an Anna an Anna an Anna an Anna an Anna an Anna an Anna an Anna an Anna<br>Anna anna a                                                                                                    |                                                                                                    |
| taties is programme ()<br>Wildlow () (2) taken<br>() (2) taken<br>() (2) taken | Constanting Constanting Consta                                                                                                    |                                                                                                    |
| tarbes key programme<br>Malado, ma Chinese<br>Malado, ya Chinese<br>Chine ya Chinese<br>Chinese tarbes<br>Chinese tarbes<br>Chinese tarbe                                                                                                    | Constantion of the second second seco                                                                                                    |                                                                                                    |
| tarba ka programa ()<br>Milato, II (2) (1000)<br>1 (2) (200) (20 (2000)<br>2 (200) (20 (2000)<br>2 (200) (20 (2000)<br>2 (200) (20 (200))<br>2 (200) (20 (200))<br>2 (200) (20 (200))<br>2 (200) (20 (200))<br>2 (200) (20 (200))<br>2 (200) (20 (200))<br>2 (200) (20 (200))<br>2 (200) (200) (200)<br>2 (200) (200) (200)<br>2 (200) (200) (200)<br>2 (200) (200) (200)<br>2 (200) (200) (200)<br>2 (200) (200) (200)<br>2 (200) (200) (200) (200)<br>2 (200) (200) (200) (200)<br>2 (200) (200) (200) (200)<br>2 (200) (200) (200) (200)<br>2 (200) (200) (200) (200)<br>2 (200) (200) (200) (200) (200)<br>2 (200) (200) (200) (200) (200) (200)<br>2 (200) (200) (20)                                                                                                    | Constanting<br>Constanting<br>Consta | E<br>S<br>S<br>S<br>S<br>S<br>S<br>S<br>S<br>S<br>S<br>S<br>S<br>S<br>S<br>S<br>S<br>S<br>S<br>S                                                                                                    |
| And a control<br>a global ya gunada ya<br>a global ya gunada ya<br>a global ya global ya<br>a global ya global ya<br>a global ya global ya<br>a global ya global ya<br>a global ya global ya<br>a global ya global ya<br>a global ya global ya<br>a global ya global ya<br>a global ya global ya<br>a global ya<br>a global ya global ya<br>a global ya global ya<br>a global ya global ya<br>a global ya global ya<br>a global ya global ya<br>a global ya global ya<br>a global ya global ya<br>a global ya global ya<br>a global ya global ya<br>a global ya global ya<br>a global ya global ya<br>a global ya global ya<br>a global ya<br>a global ya global ya<br>a global ya global ya<br>a gl                                                                                                    | Constanting Constanting Consta                                                                                                    |                                                                                                    |
| Additional Control of Control of                                                                                                    | Contraction (Contraction)                                                                                                    | a and a second a second a se |
| Andrea las programas ()<br>Malado ()<br>Participanto ()<br>Participanto ()<br>Part                                                                                                    | Anter and Control of Anter and Control of Anter anter anter                                                                                                    | a                                                                                                    |
| tarba ka programa ()<br>Milato () () () () () () () () () () () () ()                                                                                                    | Constantion  Constantion  Cons                                                                                                    |                                                                                                    |

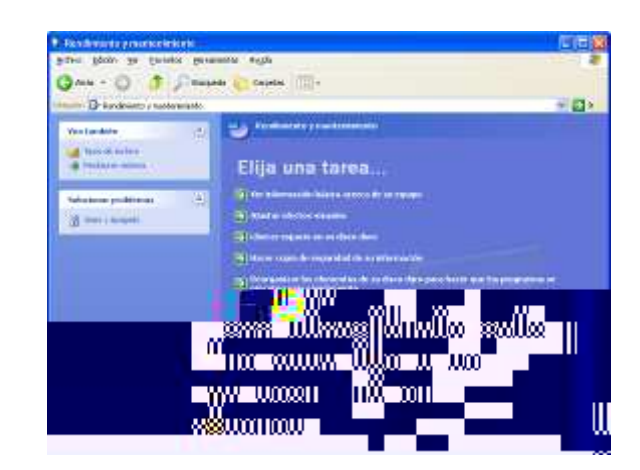

| nimo Egel, Et. Envirante Bia              | ramentas svyda                                                                                                    |         |                 | A         |
|-------------------------------------------|----------------------------------------------------------------------------------------------------|---------|-----------------|-----------|
| 🕽 41-15 · 🕤 🧃 🔎 Elio                      | eesta 👸 Catanae 🛄 t                                                                                                    |         |                 |           |
| 📖 🧤 🖏 Le : evientes etxinistrativas       |                                                                                                    | 0000000 | CALL N          | 🖉 🛃 ti    |
|                                           | Koyos A                                                                                                    | Teneño  | Tiqt .          | Fetha     |
| Tareas de archivo y carpeta 🙁             | 📑 🛃 Administratis din de souspor                                                                                                    | 215     | Access o rector | 20,06,0   |
| all cardes of your and shotes.            | Directiva ce segur dedilocal                                                                                                    | 2 KB    | Acceso directo  | 20,06,0   |
| Electrony and a                           | 💭 Origenee de cerce (0000)                                                                                                    | 280     | Access a letto  | 20,005,12 |
|                                           | Report Y Prot                                                                                                    | 28B     | Access 5 really | 20/06/5   |
| Under the conce                           | State of the second second sec | 2 80    | Ameso e erto    | .07,06,0  |
| Station revealance and                    | Serve as a concentrates                                                                                                    | 288     | Auctoriato      | 20,06,0   |
| Cale 1, cars and +t bourseaco             | gra Servic 15 15 Internet Information Server                                                                                                    | 2 811   | Occesso o entro | 07,06,0   |
| Xparateria                                | Billion on second                                                                                                    | 215     | M30340 5 12300  | _307/08/c |
| Otros sitios                              | 1                                                                                                    |         |                 |           |
| De la la de control<br>El Monación metros |                                                                                                    |         |                 |           |
| S MK                                      |                                                                                                    |         |                 |           |
| 🛀 Walatan daras                           |                                                                                                    |         |                 |           |
| 100                                       |                                                                                                    |         |                 |           |
| Detailes 🕴                                |                                                                                                    |         |                 |           |
|                                           |                                                                                                    |         |                 |           |
|                                           |                                                                                                    |         |                 |           |
|                                           |                                                                                                    |         |                 |           |
|                                           |                                                                                                    |         |                 |           |
|                                           | 4                                                                                                    |         |                 |           |

5. Compruebe el servicio "Tarjeta inteligente" (o Smartcard) esté iniciado en automático.

| Norvicios           |                                                                                                    |                                                                                                    |                                                          |                                                           |                                  |                                              |                                                                   |   |
|---------------------|----------------------------------------------------------------------------------------------------|----------------------------------------------------------------------------------------------------|----------------------------------------------------------|-----------------------------------------------------------|----------------------------------|----------------------------------------------|-------------------------------------------------------------------|---|
| Archivo Acción Ver  | r Ay <u>u</u> da                                                                                                    |                                                                                                    |                                                          |                                                           |                                  |                                              |                                                                   |   |
| ← → 💽 🚰 🕢           | 〕 🗟   🔮 💵   → 🔳 🗉 🖦 👘                                                                                                    |                                                                                                    |                                                          |                                                           |                                  |                                              |                                                                   |   |
| Servicios (locales) | Servicios (locales)                                                                                                    |                                                                                                    |                                                          |                                                           |                                  |                                              |                                                                   |   |
|                     | Tarjeta inteligente                                                                                                    | Nombre /                                                                                                    |                                                          | Descripción                                               | Estado                           | Tipo de inicio                               | Iniciar sesión como                                               | ^ |
|                     | <u>Detener</u> el servicio<br><u>Reiniciar</u> el servicio                                                                                                    | Servicio de descubrimientos SSDP<br>Servicio de estado de ASP.NET<br>Servicio de Index Server                                                                                                    |                                                          | Habilita el d :<br>Proporcion<br>Indiza el co             | Iniciado                         | Manual<br>Manual<br>Manual                   | servicio local<br>Servicio de red<br>Sistema local                |   |
|                     | Descripción:<br>Administra el acceso a una tarjeta<br>inteligente de la el equipo hace lectura. Si<br>este consisto co detiene el equipo po                                                                                                    | <ul> <li>Servicio de informe de errores</li> <li>Servicio de protocolo de autenticación extensible</li> <li>Servicio de puerta de enlace de capa de aplicación</li> <li>Servicio de registro de MCAFee</li> </ul> |                                                          | Permite inf :<br>Proporcion<br>Proporcion :<br>Modelo del | Iniciado<br>Iniciado<br>Iniciado | Automàtico<br>Manual<br>Manual<br>Automático | Sistema local<br>Sistema local<br>servicio local<br>Sistema local |   |
|                     | podrá leer las tarjetas inteligentes. Si<br>este servicio está deshabilitado,                                                                                                    | Servicio de restauración de sistema<br>Servicio de trastauración de sistema<br>Servicio de trastereocia intelinente en segundo pl                                                                                 | ano <b>se s</b> e se se se se se se se se se se se se se | Realiza fun                                               | Iniciado                         | Automático                                   | Sistema local                                                     |   |
|                     |                                                                                                    |                                                                                                    |                                                          |                                                           |                                  |                                              |                                                                   |   |
|                     |                                                                                                    |                                                                                                    |                                                          |                                                           |                                  |                                              |                                                                   |   |
|                     | And a start of the start of the | 1110au1130au11a0auau11                                                                                                    |                                                          |                                                           |                                  |                                              | - <b>n</b>                                                        |   |
|                     |                                                                                                    |                                                                                                    |                                                          |                                                           |                                  |                                              | <b>//#</b> 11                                                     |   |
|                     |                                                                                                    | nii<br>Aniilinko                                                                                                    |                                                          |                                                           |                                  |                                              | •                                                                 |   |
|                     |                                                                                                    |                                                                                                    | Sneull<br>Sneull                                         |                                                           | 100 - 104440.                    |                                              |                                                                   |   |
|                     |                                                                                                    |                                                                                                    |                                                          |                                                           |                                  |                                              |                                                                   |   |
|                     | lagð                                                                                                    |                                                                                                    |                                                          |                                                           |                                  |                                              |                                                                   | w |

6. Introduciendo el DNI electrónico (le recordamos que se introduce con el chip hacia arriba), el led debería encenderse de manera continua durante unos segundos.

### 7.2 DNI electrónico en Internet Explorer

Una vez verificada la correcta instalación del lector, introduciremos el DNI electrónico en el lector. Abrimos el navegador (Internet Explorer).

1. Acceder al menú "Herramientas, Opciones de Internet".

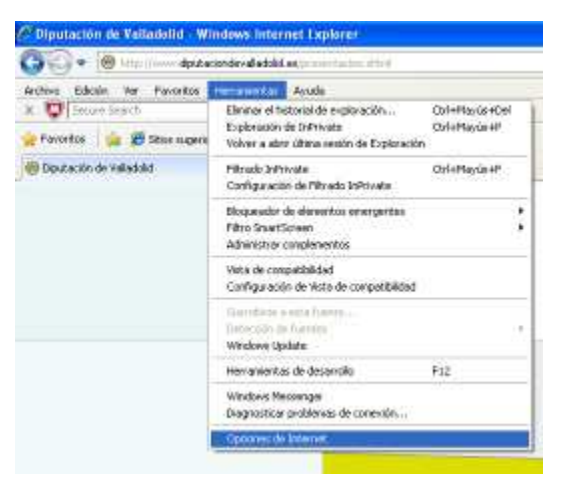

2. Una vez allí seleccionar la pestaña "Contenido".

| Conexiones                                   | Progra                                                                                       | amas                                              | Opcion                      | es avanzadas                   |
|----------------------------------------------|----------------------------------------------------------------------------------------------|---------------------------------------------------|-----------------------------|--------------------------------|
| General                                      | Seguridad                                                                                    | Priv                                              | acidad                      | Contenido                      |
| Las d<br>Interi                              | asificaciones le ay<br>net que se puede                                                      | vudan a coni<br>ver con esti<br><u>H</u> abilitar | trolar el tipo<br>e equipo. | de contenido d<br>Infiguración |
| identi                                       | ficación.                                                                                    | is conexione                                      |                             | para nnes de                   |
| Borrar est                                   | ado SSL                                                                                      | ertificados.                                      |                             | Editores                       |
| en pá<br>antici<br>posibl<br>uentes y Web S  | completar almacer<br>iginas web para in<br>parse a lo que esi<br>les coincidencias.<br>lices | ia io escrito<br>itentar<br>tribe y sugei         | rir                         | nfiguración                    |
| Las fu<br>propo<br>sitios<br>Interr<br>progr | uentes y las Web<br>rcionan contenidi<br>web, el cual puec<br>at Explorer y en<br>amas.      | Slices<br>o actualizadi<br>le leerse en<br>otros  | o de 🛛 Co                   | nfiguración                    |
|                                              |                                                                                              |                                                   |                             |                                |

3. En el apartado de certificados pulsar el botón de "Certificados". En este punto, debería aparecer una ventana donde se nos solicita que introduzcamos el PIN del DNI electrónico (es posible que lo haya solicitado antes al abrir el navegador). En cualquier caso, una vez que aparezca la ventana en la que se nos solicita la introducción del PIN, podemos asegurar que el DNI está correctamente instalado, y aparecerá en la ventana de certificados con el resto de los que tengamos instalados.

| dnittit |       | Introduzca el PIN |
|---------|-------|-------------------|
|         | Ini 🚟 | <u>+</u>          |

### 7.3 DNI electrónico en Firefox

En los pasos anteriores se ha instalado el lector y el software necesario para que el lector reconozca el DNIe. La última tarea es configurar los navegadores web, para que puedan utilizar el DNIe. Aunque por defecto, el software de DNIe instala los certificados tanto en Internet Explorer como en Firefox, en este último no lo hace de forma correcta siempre, así que aquí se muestra la forma de importar ese certificado de forma correcta.

Para poder utilizar el DNIe en Mozilla Firefox, debido a que hay veces que no se instala de forma adecuada el certificado o bien el módulo, es necesario completar la instalación del certificado y del módulo criptográfico PKCS#11.

- 1. Se abre el navegador Mozilla Firefox
- 2. Del menú principal se selecciona "Herramientas" >> "Opciones":

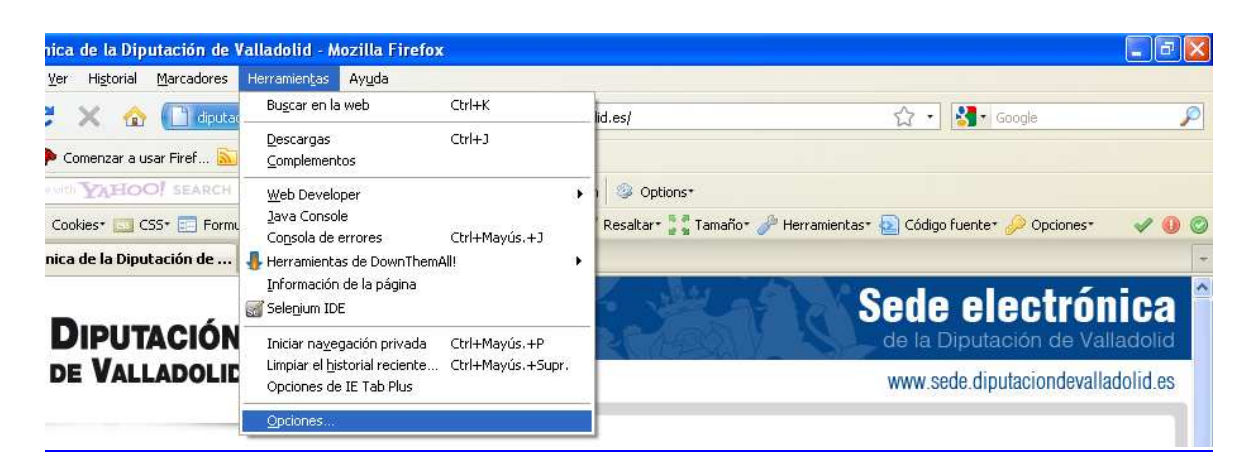

3. De la ventana de opciones, se selecciona la opción "Avanzado", ficha "Cifrado" y se hace clic en el botón "Ver certificados":

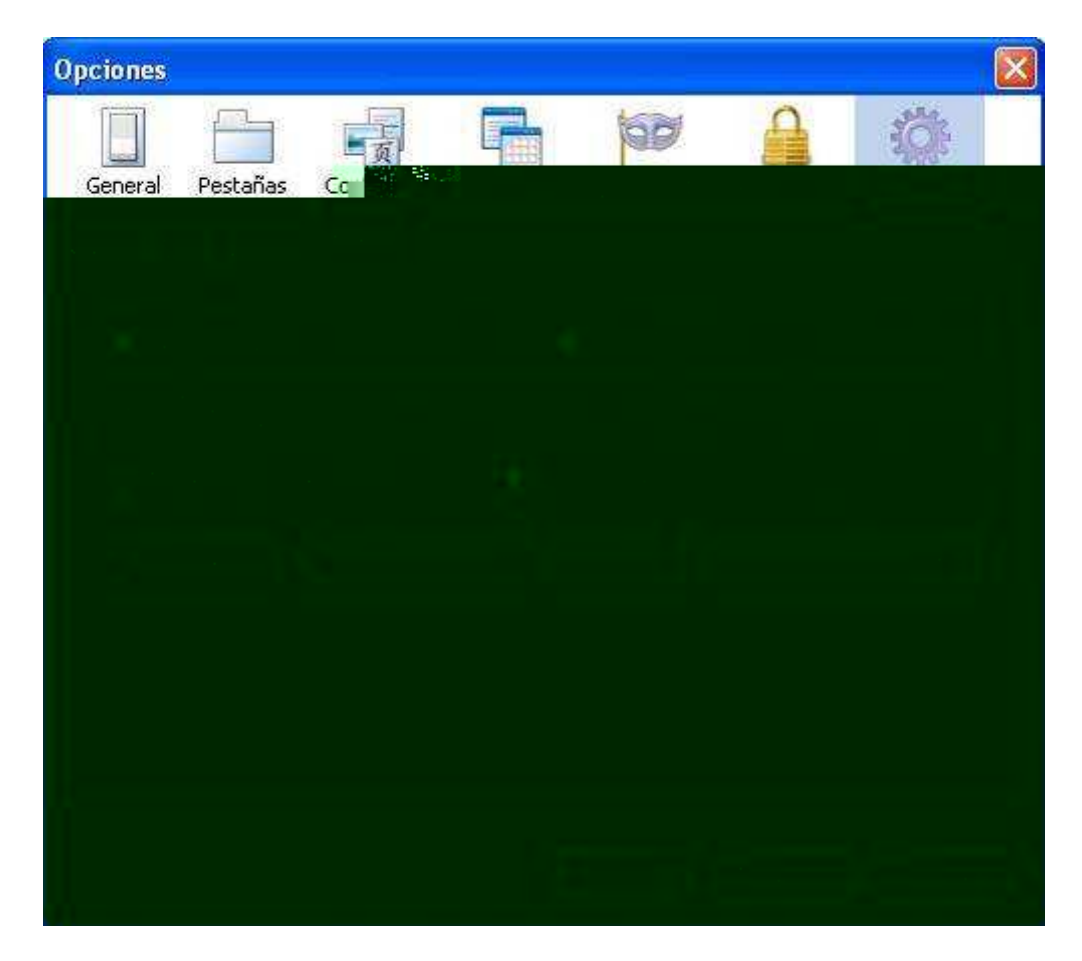

4. Pinchamos en "Autoridades" y aparecerá una lista en la que no aparecerá el certificado de la DIRECCION GENERAL DE LA POLICIA, por lo que hacemos clic en el botón "Importar":

| Sus certificados Perso                         | nas Servidores      | Autoridades     | Otros                                    |                 |      |
|------------------------------------------------|---------------------|-----------------|------------------------------------------|-----------------|------|
| Tiene certificados are                         | chivados que ide    | ntifican a esta | as autoridades                           | certificadoras: |      |
| Nombre del certificado                         |                     | (               | Dispositivo de seguridad                 |                 |      |
| 🖃 (c) 2005 TÜRKTRUST Bilgi İletişim ve Bilişim |                     | /e Bilişim      | na ina ina ina ina ina ina ina ina ina i |                 |      |
| TÜRKTRUST E                                    | lektronik Sertifika | a Hizmet S I    | Builtin Object T                         | oken            |      |
| E ABA.ECOM, INC.                               |                     |                 |                                          |                 |      |
| ABA.ECOM Root CA                               |                     | 1               | Builtin Object Token                     |                 |      |
| 🖃 AC Camerfirma SA                             | CIF A82743287       | •               |                                          |                 |      |
| Chambers of (                                  | Commerce Root       | 3               | Builtin Object T                         | oken            |      |
| Global Chambe                                  | ersign Root         | 0               | Builtin Object T                         | oken            |      |
| 🖃 AddTrust AB                                  |                     |                 |                                          |                 |      |
| AddTrust Clas                                  | s 1 CA Root         | %i              | Builtin Object T                         | oken            | 1000 |
| AddTrust Exte                                  | rnal CA Root        | , a             | Builtin Ohiect T                         | oken            | ×    |
| Ver                                            | ditar I <u>m</u>    | portar          | Exportar                                 | Eliminar        |      |
| 1                                              | 11.5.4              |                 |                                          |                 |      |

5. En función de la versión de Windows que se tenga instalada, se tendrá que buscar la ruta del certificado, para Windows XP:

| C DNIe                 | * |
|------------------------|---|
| Documentos recientes   |   |
| 🕑 Escritorio           |   |
| Mis documentos         |   |
| 🕎 Mi PC                |   |
| Jisco de 3½ (A:)       |   |
| Se Disco local (C.)    |   |
| 🛅 Archivos de programa |   |
| DNIe                   |   |
| Unidad DVD (D:)        |   |
| Documentos compartidos |   |
| 🛅 Mis documentos       |   |
| 🖳 Mis sitios de red    |   |

6. Para Windows Vista la ruta del certificado será:

| Seleccione el archivo | que contiene el/l<br>ram Files\DNIe | os certificado(s) C | A a importa<br>+ + | Buscar | <mark>. × ا</mark> |
|-----------------------|-------------------------------------|---------------------|--------------------|--------|--------------------|
| 🐚 Organizar 👻 🏢 \     | /istas 💌 📑 N                        | ueva carpeta        | _                  |        | 0                  |
| Vinculos favoritos    | Nombre                              | Fecha mod           | Тіро               | Tamaño |                    |
| Sitios recientes      |                                     | _CERTIFICATE_AN     | ND_CRL_SIG         | NI     |                    |
| Escritorio            |                                     |                     |                    |        |                    |
| 🕎 Equipo              |                                     |                     |                    |        |                    |
| Documentos            |                                     |                     |                    |        |                    |
| E Imágenes            |                                     |                     |                    |        |                    |

7. Para Windows 7 la ruta del certificado será:

|                                               | de programa (xoo) + overe + Mai   ouscar onte |                       |          |
|-----------------------------------------------|-----------------------------------------------|-----------------------|----------|
| chivo Edicion ver He<br>Vrganizar 🕶 🗟 Abrir 🔹 | rramientas Ayuda<br>Grabar Nueva carpeta      | 8≅ + 🗖                | 0        |
| 🔆 Favoritos                                   | Nombre *                                      | Fecha de modificación | Tipo     |
| 📕 Descargas                                   | ACRAIZ_CERTIFICATE_AND_CRL_SIGNING_SHA1.crt   | 16/02/2006 11:37      | Certifi  |
| Sitios recientes                              | DNIe.log                                      | 17/03/2010 17:07      | Docum    |
| Escritorio                                    | instalac.htm                                  | 27/10/2009 11:19      | Firefox  |
| Bibliotecas<br>admin<br>Documentos            | ■ udcs.exe                                    | 02/03/2009 10:30      | Aplicac  |
| imagenes<br>♪ Música<br>Vídeos                |                                               |                       |          |
| 💶 Εσμίρο 📃 🎽                                  | •                                             |                       | <u>}</u> |

8. En cualquier caso, se marcarán las tres casillas de verificación para confiar en la Autoridad Certificadora para sitios Web, correos electrónicos y desarrolladores de software:

| Descargando certificado 🛛 🔀                                                                                                    |
|----------------------------------------------------------------------------------------------------|
| Se le ha pedido que confíe en una nueva Autoridad Certificadora (CA).                                                                          |
| ¿Quiere confiar en "AC RAIZ DNIE" para los siguientes propósitos?                                                                              |
| Confiar en esta CA para identificar sitios web.                                                                                                |
| Confiar en esta CA para identificar usuarios de correo.                                                                                        |
| Confiar en esta CA para identificar desarrolladores de software.                                                                               |
| Antes de confiar en esta CA para cualquier propósito, debe examinar el certificado, política y procedimientos de la CA (si están disponibles). |
| Aceptar Cancelar                                                                                                    |

9. Por último, si se busca la nueva autoridad certificadora, aparecerá la DIRECCION GENERAL DE LA POLICIA, con lo cual ya está el certificado instalado:

| is certificados   Personas   Servidores   Autonuau                                                                                           | istas autoridades certificadoras: |    |  |
|----------------------------------------------------------------------------------------------------|-----------------------------------|----|--|
| Nombre del certificado                                                                                                    | Dispositivo de seguridad          | E. |  |
| Digital Signature Trust Co. Global CA 1                                                                                                    | Builtin Object Token              | ~  |  |
| Digital Signature Trust Co. Global CA 3                                                                                                    | Builtin Object Token              |    |  |
| DST RootCA X1                                                                                                    | Builtin Object Token              |    |  |
| DST RootCA X2                                                                                                    | Builtin Object Token              |    |  |
| DST Root CA X3                                                                                                    | Builtin Object Token              |    |  |
| DIRECCION GENERAL DE LA POLICIA                                                                                                    |                                   |    |  |
| AC RAIZ DNIE                                                                                                    | Disp. software de seguridad       |    |  |
| <ul> <li>EBG Bilişim Teknolojileri ve Hizmetleri A.Ş.</li> <li>EBG Elektronik Sertifika Hizmet Sağlayıcısı</li> <li>Eptrust. Inc.</li> </ul> | Builtin Object Token              | ~  |  |
| Ver                                                                                                    | Exportar Eliminar                 |    |  |

10. Se ha de añadir como dispositivo de seguridad el módulo criptográfico del DNIe, para ello en la ventana de Opciones >> Avanzado, se hace clic en el botón "Dispositivos de seguridad":

| ieneral | Pestañas<br>Red   Actual  | Contenido<br>zar Cifrado | Programas  | Privacidad           | Seguridad                | Avanzado  |
|---------|---------------------------|--------------------------|------------|----------------------|--------------------------|-----------|
| Protoco | los<br>ar SSL <u>3</u> .0 |                          | F          | Usar TLS <u>1</u> .0 | )                        |           |
| Ver ce  | rtificados                | Listas de <u>r</u> evo   | cación 🛛 💆 | alidación 🛛 🚺        | Disp <u>o</u> sitivos de | seguridad |
|         |                           |                          |            |                      |                          |           |
|         |                           |                          |            |                      |                          |           |

11. Aparece una lista de dispositivos y módulos de seguridad, como el DNI electrónico no estará entre ellos, se hace clic en el botón de "Cargar":

|            |                 | 4 GR/R | Detailes | Módulos de seguridad y dispositivos                         |
|------------|-----------------|--------|----------|-------------------------------------------------------------|
| sr. seción | Terminar s      |        |          | NSS Internal PKCS #11 Module                                |
| contraseña | Cambiar con     |        |          | Serv. criptografía genéricos<br>Disp. software de seguridad |
| rgar       | Carga           |        |          | Módulo de certificados raíz                                 |
| arger,     | Descare         |        |          | Builtin Object Token                                        |
| ar EIPS    | Habilitar (     |        |          |                                                             |
|            |                 |        |          |                                                             |
|            | Desc<br>Habilit |        |          | Builtin Object Token                                        |

12. Se puede modificar el nombre del dispositivo/módulo que se instalará, a continuación se hace clic en el botón "Examinar" para cargar el fichero correspondiente:

| Introduzca la informa | ción para el módulo que | quiere añadir.    |
|-----------------------|-------------------------|-------------------|
| Nombre del módulo:    | DNI Electronico         |                   |
| Archivo del módulo:   |                         | E <u>x</u> aminar |
|                       | Aceptar                 | Cancelar          |

13. Se busca el fichero usrPkcs11.dll, que estará en la carpeta C:\WINDOWS\SYSTEM32 (en caso de no encontrarlo en esta ubicación, deberá buscar el fichero desde Inicio >> Buscar), una vez seleccionado, se pulsará el botón "Abrir":

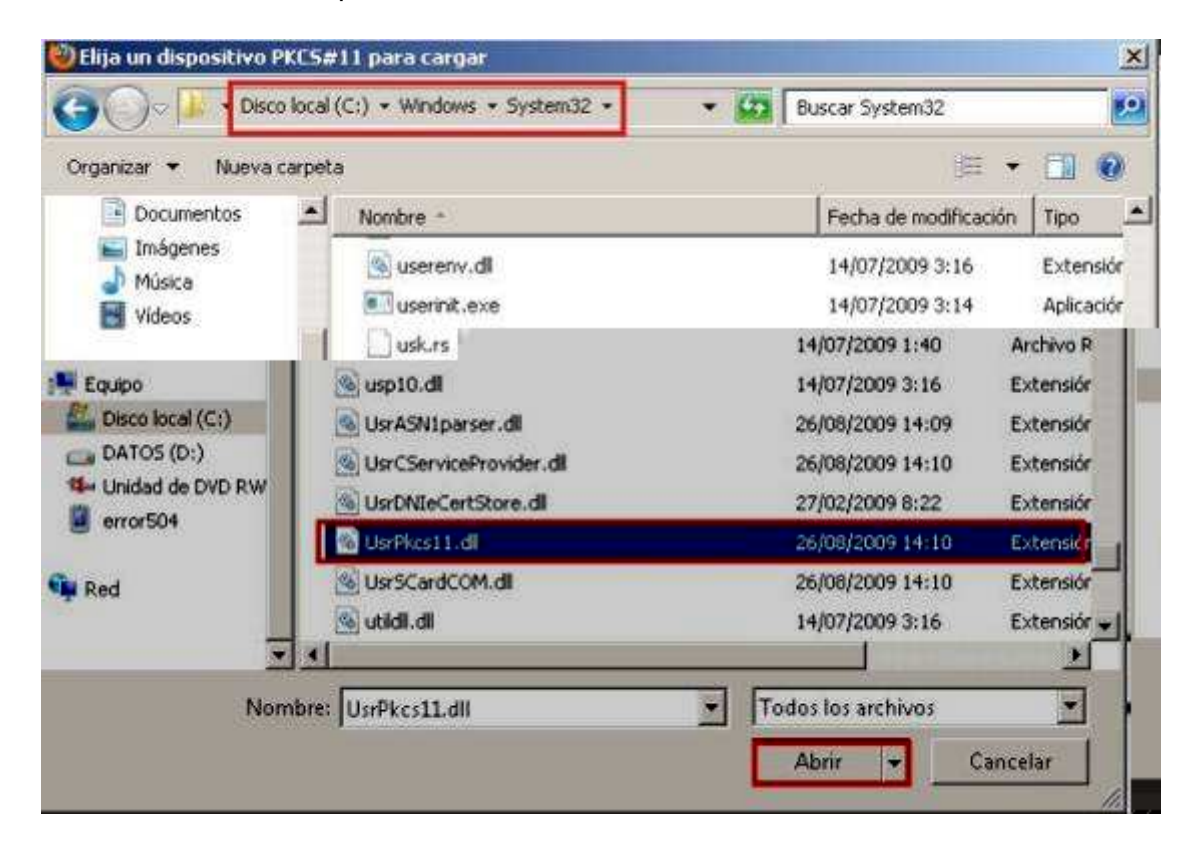

14. Se abrirá la ventana de selección de módulo PKCS#11 rellenado, se hace clic en el botón "Aceptar":

| Introduzca la informa | ción para el m  | ódulo que qui | ere añadir. |
|-----------------------|-----------------|---------------|-------------|
| Nombre del módulo:    | DNI Electronico |               |             |
| archivo del módulo:   | C:\Windows      | \System32\L   | Examinar    |
|                       | Г               | Aceptar       | Cancelar    |

15. Por último, nos aparece ese módulo en la lista se hace clic en la opción "Aceptar":

| Módulos de seguridad y dispositivos | Detailes | Valor           | Iniciar sesión         |
|-------------------------------------|----------|-----------------|------------------------|
| NSS Internal PKCS #11 Module        | Módulo   | DNI Electronico | Terminar sesión        |
| Disp. software de seguridad         | Rula     | C:famooaoloor   | Gambiar contraseña     |
| E Módulo de certificados raíz       |          |                 | Cargar                 |
| Builtin Object Token                | 0        |                 | Descargar              |
|                                     | 10       |                 | Habilitar <u>F</u> IPS |
|                                     |          |                 |                        |
|                                     |          |                 |                        |

### 8 Referencias

Página oficial del DNI electrónico

```
http://www.dnielectronico.es/
```

- Guías para facilitar la instalación de software necesario para la utilización del DNI electrónico con los lectores más comunes.
   http://www.inteco.es/Seguridad/DNI\_Electronico/Guias\_y\_Documentos/Lectores\_DNIe/
- Manual de firma electrónica de la Fábrica Nacional de Moneda y Timbre (para certificados emitidos por este organismo):

http://www.cert.fnmt.es/content/pages\_std/docs/ManualFirmaElectronica.pdf

 Apartado de preguntas frecuentes sobre certificado digital de la Fábrica Nacional de Moneda y Timbre

http://www.cert.fnmt.es/index.php?cha=cit&o=faq